# 株式会社 KIT

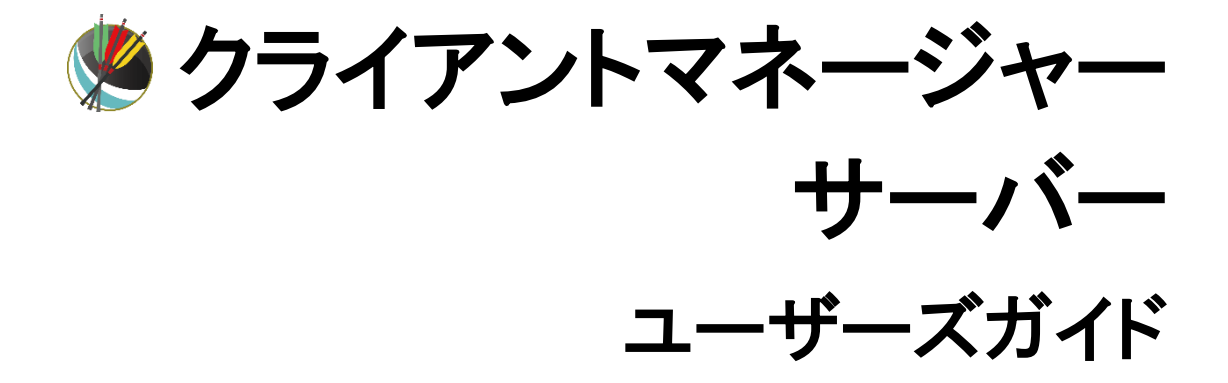

# はじめに

この度は弊社ソフトウェア『クライアントマネージャー』をご使用いただき、誠にありがとうございます。

#### 著作権および商標について

RADEN は、(株) KIT の登録商標です。

Microsoft および Windows は、米国マイクロソフト社の米国、および その他の国における登録商標です。

その他、本書に記載されている会社名、製品名は各社の商標、または登録商標です。

本書の一部または全部を許可なく複製、複写、転載することを禁止します。

Copyright (c) 2014 KIT Co., Ltd. All Rights Reserved.

2014年12月

# 目次

| 第1 | 章    | 製品情報                       | 1  |
|----|------|----------------------------|----|
| 1  | クラ   | イアントマネージャー概要               | 1  |
| 2  | 機能   | a                          | 2  |
|    | 2.1  | 配信機能                       | 2  |
|    | 2.2  | グループ管理機能                   | 3  |
|    | 2.3  | 中継サーバー機能                   | 3  |
| 第2 | 章    | インストールガイド                  | 4  |
| 1  | ご使   | 可用前に                       | 4  |
| 2  | 動作   | 環境                         | 4  |
| 3  | イン   | ベストール手順                    | 6  |
| 4  | アン   | インストール手順                   | 9  |
| 第3 | 章    | サーバー操作ガイド                  | 11 |
| 1  | サー   | ・ビスの開始と利用                  | 11 |
|    | 1.1  | 管理コンソールの起動と接続先の設定          | 11 |
|    | 1.2  | クライアントマネージャ(サーバー)の移行について   | 12 |
| 2  | 配信   | 一覧表示                       | 13 |
| 3  | グル   | ープ機能の設定                    | 14 |
|    | 3.1  | グループタグの登録                  | 16 |
|    | 3.2  | タグ設定ユーザーの登録                | 17 |
|    | 3.3  | タグ設定ユーザーのグループタグ権限の登録       | 17 |
| 4  | RADE | N アプリケーションの配信              | 18 |
|    | 4.1  | 配信情報の登録                    | 18 |
|    | 4.2  | 配信情報の変更                    | 23 |
|    | 4.3  | 配信情報の削除                    | 24 |
| 5  | プロ   | グラムの配信                     | 25 |
|    | 5.1  | 配信情報の登録                    | 25 |
|    | 5.2  | 配信情報の変更                    | 29 |
|    | 5.3  | 配信情報の削除                    | 30 |
| 6  | 最新   | f情報の取得                     | 30 |
| 7  | バー   | ・ジョン情報                     | 30 |
| 第4 | 章    | 中継サーバー機能について               | 31 |
| 1  | サー   | ·バー設定                      | 32 |
| 2  | サー   | -バー状態の表示                   | 33 |
| 第5 | 章    | 付録1                        | 34 |
| 1  | プロ   | グラム実行結果の成否判定               | 34 |
| 2  | プロ   | グラムの同時実行                   | 34 |
| 3  | 配信   | プログラムのプログラム設定詳細            | 35 |
| 4  | イン   | マストーラーを配信し自動インストール、自動更新を行う | 36 |
| 5  | クラ   | イアントマネージャーのサイレントインストール     | 37 |
| 第6 | 章    | 付録2                        | 38 |
|    |      |                            |    |

| 1 サーバーのポート番号の変更       | <br>38 |
|-----------------------|--------|
| 第7章 付録3               | <br>40 |
| 1 RADEN アプリケーションの配信仕様 | <br>40 |
| 索引                    | <br>41 |

# 第1章 製品情報

#### 1 クライアントマネージャー概要

クライアントマネージャーは、RADEN アプリケーションやプログラムをクライアントに配信することができます。配信するアプリケーションは、グループ別に配布先や使用開始日時を設定することができます。

多数のクライアントのアプリケーション管理を遠隔から一元管理できることからシステム運用 の作業軽減が可能となります。

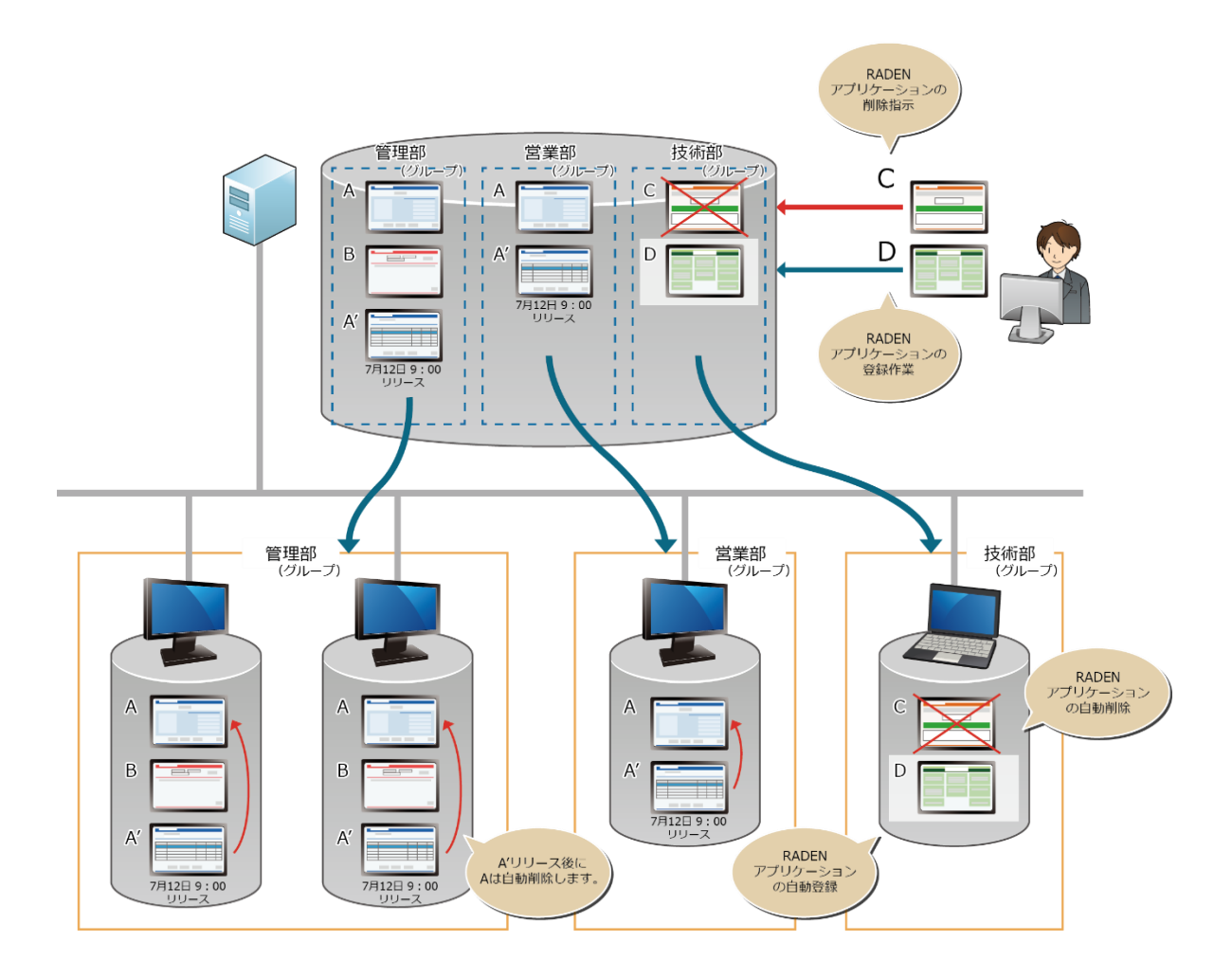

#### 2 機能

クライアントマネージャーは、RADEN アプリケーションやプログラムをグループ別に配信する 機能を実現します。

#### 2.1 配信機能

RADEN アプリケーションやプログラムをクライアントへ一斉に配信することができます。

#### 2.1.1 RADEN アプリケーション配信機能

クライアントマネージャーに登録した RADEN アプリケーションを配信します。配信したアプ リケーションは、クライアント端末の RADEN プレーヤーで追加、更新されます。

#### 2.1.1.1 バージョン管理機能

同一名称の RADEN アプリケーションは、バージョン毎に管理します。新しいバージョンの配 信が開始されると、古いバージョンが登録されているクライアント端末では新しいバージョン に置き換えます。

#### 2.1.1.2 日時指定機能

RADEN アプリケーションの使用開始日時に未来の日付を指定することにより、配信予約が可能です。また、使用終了日時を指定することにより、配信を終了し、使用終了を通知することも可能です。

#### 2.1.1.3 強制配信機能

RADEN アプリケーションを配信し、強制的に追加/更新を行います。クライアントに対して 配信した RADEN アプリケーションの使用を徹底するための機能です。

#### 2.1.1.4 ログ出力設定機能

RADEN アプリケーションの実行中の動作ログを出力するかを設定します。出力するログは、 「正常」/「警告」/「異常」の3種類からを選択します。クライアント端末からログ出力設 定を行った場合もサーバー側の設定が優先されます。

#### 2.1.1.5 パスワード設定機能

配信した RADEN アプリケーションに対してパスワードを設定する機能です。クライアント端 末で不正に設定変更されたり、削除されたりすることを防ぎます。

#### 2.1.2 プログラム配信機能

クライアントマネージャーに登録したプログラムを配信し、設定したコマンドを実行します。 設定するコマンドにより配信したデータ、プログラムを任意の位置に移動させる、セットアッ ププログラムを自動で起動する等が可能です。

#### 2.1.2.1 日時指定機能

プログラムの使用開始日時に未来の日付を指定することにより、配信予約が可能です。また、 使用終了日時を指定することにより、配信を終了します。

#### 2.2 グループ管理機能

サーバー側で配信先のグループを指定することにより、グループに応じた RADEN アプリケーション、プログラムをクライアント側に使用させることが可能です。

#### 2.3 中継サーバー機能

中継機能は、ネットワークセグメントが分かれている複数拠点を一元的に管理できます。 親サーバー・中継サーバー・クライアントのシステム構成を実現します。

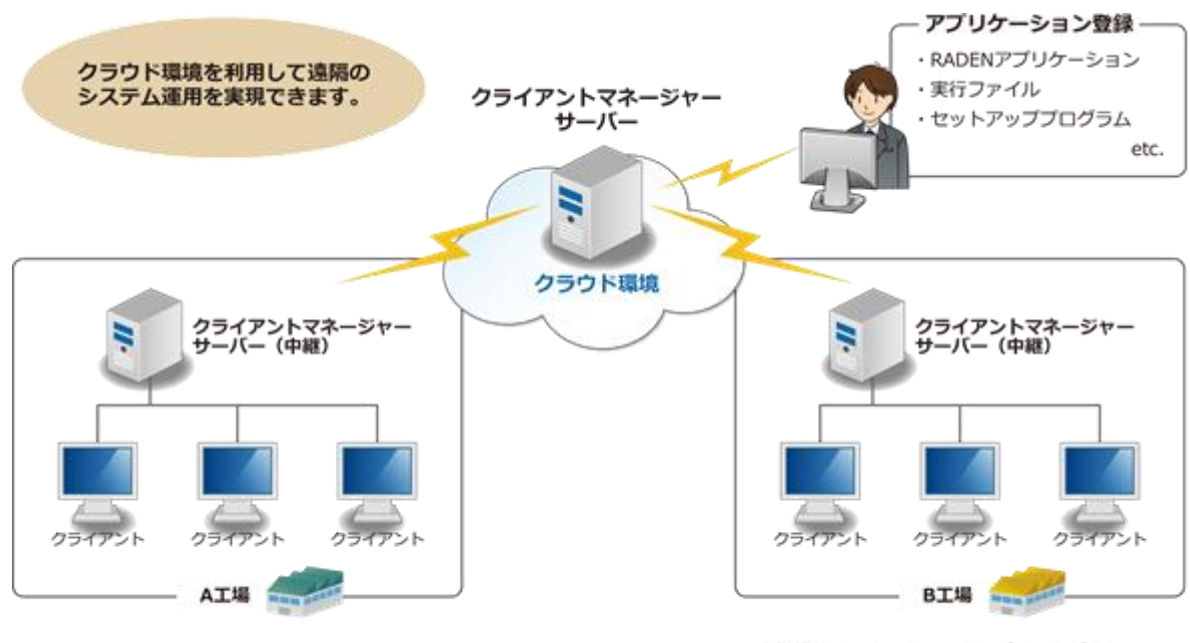

※中継機能は、ネットワークセグメントが分れている 複数拠点が有る場合に利用します。

# 第2章 インストールガイド

#### ご使用前に

#### 🦸 ご使用前に、必ずご確認ください。

- ・ご使用いただく前に、インストール時に表示されますソフトウェア使用許諾契約書をお読みくだ さい。
- ・本ソフトウェアは本製品の使用許諾契約のもとでのみ使用することができます。
- ・本製品を正しくお使いいただくために、本書をよくお読みになってからご使用ください。
- ・本製品を使用した結果の影響につきましては、弊社では一切責任を負いかねますのでご了承くだ さい。
- ・本製品の仕様、および本製品付属の各種マニュアルに記載されている内容は、将来予告なく変更 する場合がありますのでご了承ください。
- ・本製品の内容には万全を期しておりますが、万一ご不明な点、誤り、記載漏れなどお気付きの点 がございましたら、お手数ですが弊社サポートまでご連絡ください。

#### 2 動作環境

| 環境          | 詳細                                                            |  |  |  |  |
|-------------|---------------------------------------------------------------|--|--|--|--|
| OS          | Windows Server 2008                                           |  |  |  |  |
|             | Standard/Enterprise/Datacenter                                |  |  |  |  |
|             | /Itanium/Web/HPC/Storage/Small Bussiness                      |  |  |  |  |
|             | /Essential Business/Fundation(32bit,64bit)                    |  |  |  |  |
|             | Windows Server 2008 R2                                        |  |  |  |  |
|             | Standard/Enterprise/Datacenter/Itanium/Web/Foundation         |  |  |  |  |
|             | /HPC(64bit)                                                   |  |  |  |  |
|             | Windows Server 2012                                           |  |  |  |  |
|             | Standard/Datacenter/Essentials/Foundation(64bit)              |  |  |  |  |
|             | Windows Server 2012 R2                                        |  |  |  |  |
|             | Standard/Datacenter/Essentials/Foundation(64bit)              |  |  |  |  |
|             | Windows7 Home Premium/Professional/Ultimate(32bit,64bit)      |  |  |  |  |
|             | Windows8.1/Windows8.1 Pro /Windows8.1 Enterprise(32bit,64bit) |  |  |  |  |
|             | Windows10 Home/Pro/Enterprise(32bit,64bit)                    |  |  |  |  |
|             | (いずれも日本語版)                                                    |  |  |  |  |
| パソコン本体      | 上記日本語 OS が稼働するパーソナルコンピューター                                    |  |  |  |  |
| メモリ         | 2GB 以上                                                        |  |  |  |  |
| ハードディスク     | 20MB 以上の空き容量(推奨)                                              |  |  |  |  |
| CD-ROM ドライブ | インストール時に必要                                                    |  |  |  |  |
| ソフトウェア      | Microsoft .NET Framework3.5以上                                 |  |  |  |  |

本製品の動作確認は一般的な運用を想定した動作検証を実施しており、全ての他社アプリケーションとの共存環境での検証を実施するには至っておりません。

従いまして、上記動作環境は全ての環境での本製品の動作を保証するものではありません。 あらかじめご了承下さい。

#### 3 インストール手順

本書は、Windows10 での操作手順および画面を記載します。 以下の手順でインストールを行ってください。

#### (1)インストール CD を CD-ROM ドライブに挿入します。

クライアントマネージャーセットアップウィザードが自動的に起動します。

| 伊 クライアントマネージャー(サーバー) − □ ×                                                                        |                        |
|---------------------------------------------------------------------------------------------------|------------------------|
| クライアントマネージャー(サーバー) セットアップ ウィザー                                                                    | ※この画面が自動的に起動し          |
| KIT Applications                                                                                  | ない場合は、CD-ROM 内の        |
| インストーラーは クライアントマネージャー(サーバー) タインストールするために必要な手順                                                     | 「setup.exe」を実行してく      |
| を示します。                                                                                            | ださい。                   |
|                                                                                                   | ※「.NET Framework3.5」が導 |
|                                                                                                   | 入されていない場合、「.NET        |
|                                                                                                   | Framework3.5」のインスト     |
|                                                                                                   | ール画面が表示されること           |
| この製品は、著作権に関する法律および国際条約により保護されています。この製品の全部<br>または一部を無断で複製したり、無断で複製物を頒布すると、著作権の侵害となりますのでご<br>ジェネイモー | があります。                 |
| 1153×/CCV 10                                                                                      | その場合は、画面の指示に           |
|                                                                                                   | 従いインストールを行って           |
| ++ンセル < 戻る(B) (次へ(N))                                                                             | ください。                  |

- (2)「次へ(N)」をクリックします。
- (3)「ソフトウェア使用許諾契約書」をご確認の上、「同意する(A)」をチェックし、「次へ(N)」 をクリックします。

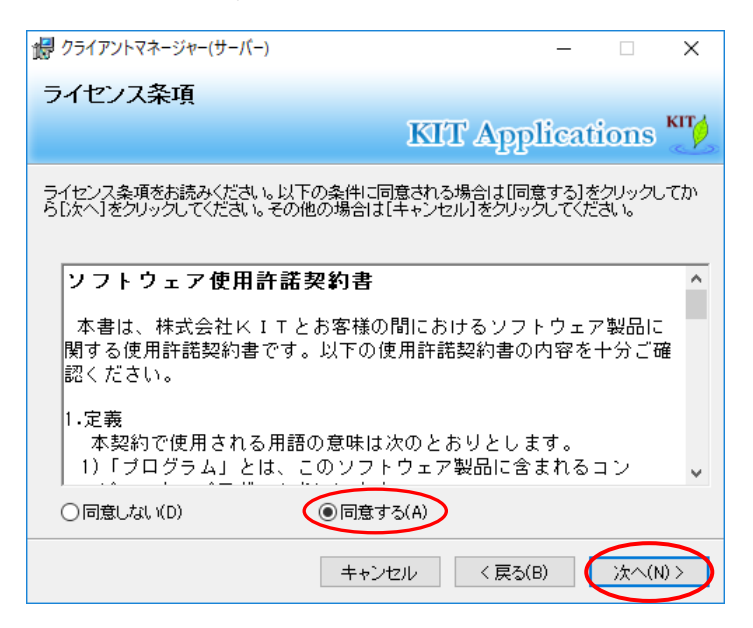

(4)インストール先のフォルダーを確認し、「次へ(N)」をクリックします。 インストール先のフォルダーを変更する場合は、「参照(R)」をクリックし、保存する ドライブ、およびフォルダーを指定してください。

| 🥵 クライアントマネージャー(サーバー)                   | -                   |          | : |            |
|----------------------------------------|---------------------|----------|---|------------|
| インストール フォルダーの選択                        |                     |          |   |            |
|                                        | <b>KIT</b> Applicat | ions 🖑   | 2 |            |
| インストーラーは次のフォルダーへ クライアントマ・<br>オ         | ネージャー(サーバー) をイン     | バトールしま   |   |            |
| ・ ・ ・ ・ ・ ・ ・ ・ ・ ・ ・ ・ ・ ・ ・ ・ ・ ・ ・  | リックしてください。別のフォ、     | ルダーにインス  |   | インストール先の変更 |
| トールするには、アトレスを入力するか[参照]をク!<br>フォルダー(E): | 1990-CC/28000       |          |   |            |
| C:¥Program Files¥ClientManager¥Client¥ |                     | 参照(R) 🍵  |   |            |
| *                                      | デー                  | ィスク領域(D) |   |            |
|                                        |                     |          |   |            |
|                                        |                     |          |   |            |
|                                        |                     |          |   |            |
|                                        |                     | $\frown$ |   |            |
| ++)t                                   | ッル < 戻る(B)          | `次へ(N)>  | ) |            |

(5)「次へ(N)」をクリックすると、インストールが開始されます。

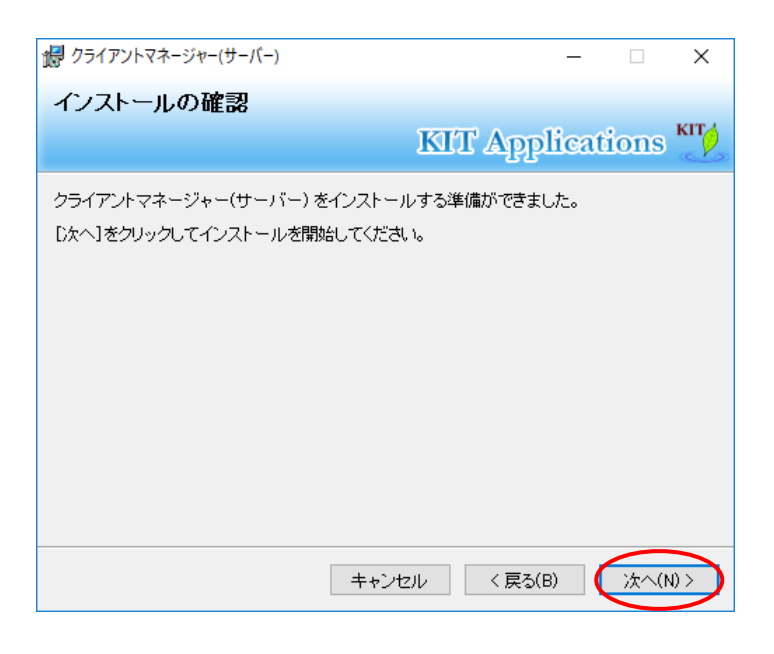

(6) インストールの実行中です。

画面が切り替わるまでそのままお待ちください。

| 🕼 クライアントマネージャー(サーバー)         |                      | -    |       | ×    |
|------------------------------|----------------------|------|-------|------|
| クライアントマネージャー(サーバ・<br>ールしています | ー) をインスト<br>KIT Appl | icat | ions  | KIT  |
| クライアントマネージャー(サーバー) をインスト     | ールしています。             |      |       |      |
| お待ちください                      |                      |      |       | _    |
|                              |                      |      |       |      |
|                              |                      |      |       |      |
|                              |                      |      |       |      |
|                              |                      |      |       |      |
| ÷*                           | ンセル < 戻る(B           | )    | )次へ(N | () > |

(7)インストールが終了すると、以下の画面が表示されます。 「閉じる(C)」をクリックし、セットアップウィザードを終了します。

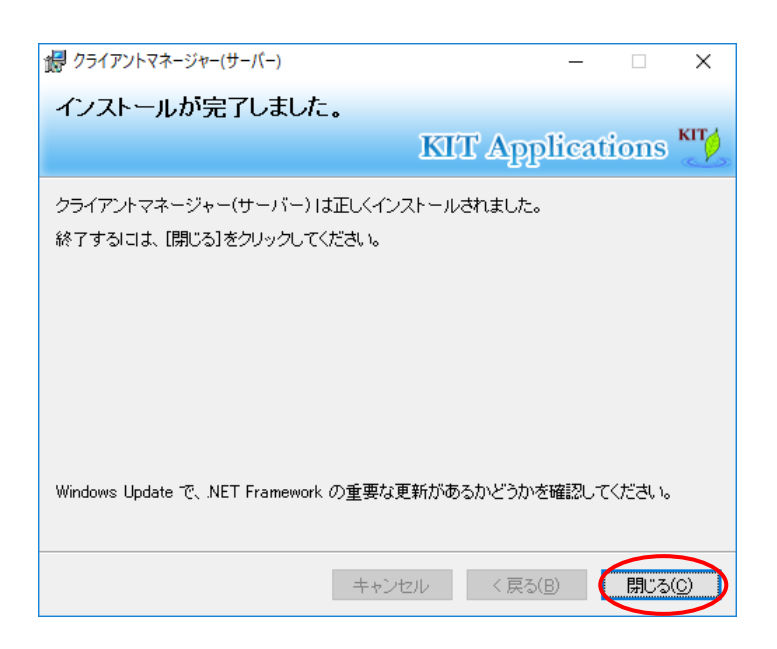

以上でインストールが完了です。

#### アンインストール手順 4

本書は、Windows10での操作手順および画面を記載します。 クライアントマネージャーの使用を中止される場合は、以下の手順でアンインストール を行ってください。

(1) Windows のタスクバーで[スタート]ボタン→[設定]を選択します。 設定の[アプリ]をクリックします。 [アプリと機能]の中から、「クライアントマネージャー(サーバー)」を選択し、「アンイ ンストール」をクリックします。

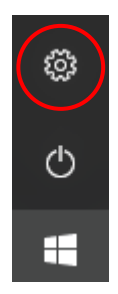

| 設定                                      |                                     |       |                                             | _                          |                                           | ×               |
|-----------------------------------------|-------------------------------------|-------|---------------------------------------------|----------------------------|-------------------------------------------|-----------------|
|                                         | V                                   | Vindo | ws の設定                                      |                            |                                           |                 |
|                                         | 設定の検索                               |       | 0                                           |                            |                                           |                 |
|                                         | RX LONE T                           |       | 7                                           |                            |                                           |                 |
|                                         | 8                                   |       | 。<br>A字                                     | Q                          | 5                                         |                 |
| <b>アプリ</b><br>アンインストール、既定値、オブ<br>ションの機能 | <b>アカウント</b><br>アカウント、メール、同<br>場、家族 | 司期、職  | 時刻と言語<br>音声認識、地域、日付                         | <b>ゲ-</b> ム パー、DVI<br>ド、ゲー | <b>−ム</b><br>R、ブロード <sup>±</sup><br>ム モード | キャス             |
|                                         |                                     |       |                                             |                            |                                           |                 |
| ← 設定                                    |                                     |       |                                             | -                          |                                           | ×               |
| 戀 ホ−ム                                   |                                     | アプ    | リと機能                                        |                            |                                           |                 |
| 設定の検索                                   | Q                                   |       | クライアントマネージャー(クライアント)<br>株式会社KIT             | 2                          | <b>6.48 N</b><br>017/10/0                 | <b>1B</b><br>06 |
| アプリ                                     |                                     | 1     | <b>クライアントマネージャー(サーバー)</b><br>株式会社KIT<br>120 | 2                          | 20.0 N<br>017/10/0                        | <b>1B</b><br>06 |

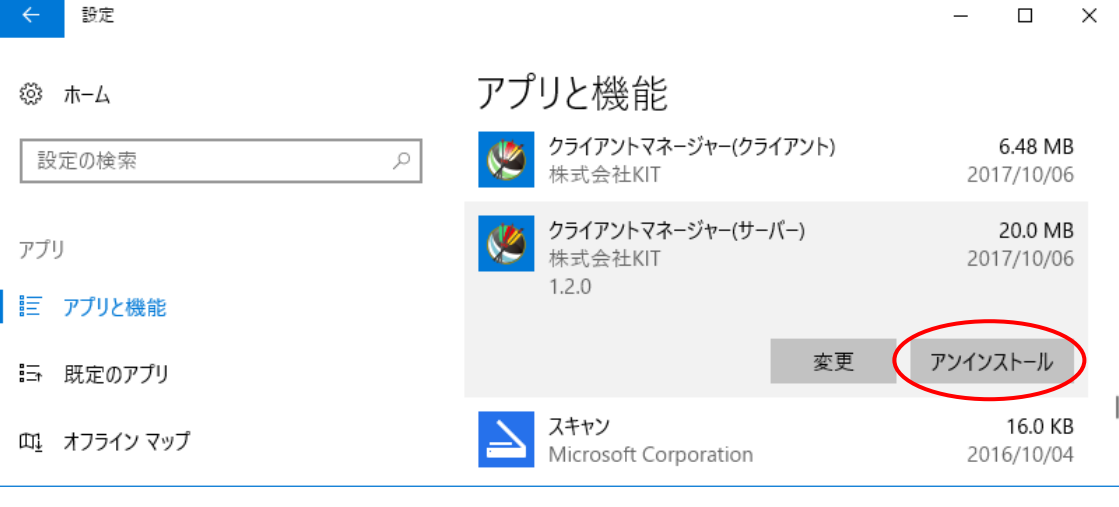

(2) 下のメッセージが表示されます。「はい(Y)」をクリックすると、アンインストールが開始 されます。

| プログラムと機能                          |
|-----------------------------------|
| クライアントマネージャー(サーバー)をアンインストールしますか?  |
| 今後、このダイアログボックスを表示しない はい(Y) いいえ(N) |

(4) アンインストール開始後、下の確認メッセージが表示されます。 「はい(Y)」「いいえ(N)」のどちらかをクリックしてください。

| 確認                           | ×                                    |
|------------------------------|--------------------------------------|
| りライアントマネージャー(<br>削除すると全ユーザーの | (サーバー)の設定ファイルを削除しますか?<br>設定がクリアされます。 |
|                              | はい(Y) いいえ(N)                         |

以上でアンインストールが完了です。

# 第3章 サーバー操作ガイド

#### 1 サービスの開始と利用

クライアントマネージャー (サーバー) は、クライアントマネージャーのサービスを提供する「サ ーバー」と、サーバーの操作画面を提供する「管理コンソール」に分かれています。インストール 後、サーバーはサービス開始状態になります。サーバーの操作を行うために、管理コンソールから サーバーへの接続先の設定を行ってください。

クライアントマネージャ(サーバー)を別のコンピュータに移行する場合は、「1.2 クライアント マネージャ(サーバー)の移行について」をご参照ください。

#### 1.1 管理コンソールの起動と接続先の設定

管理コンソールは、Windows のアプリビューから起動します。

スタートメニューの「クライアントマネージャー(サーバー)」-「管理コンソール」から起 動します。

| ā      | クライアントマネージ              | ジャー(クライアント | •) ~                                                                                                    |               |    |            |             |           |   |
|--------|-------------------------|------------|----------------------------------------------------------------------------------------------------|---------------|----|------------|-------------|-----------|---|
| ~      | クライアントマネージ              | ジャー(サーバー)  | ^                                                                                                    |               |    |            |             |           |   |
| £63    | 🌿 管理コンソール               |            |                                                                                                    |               |    |            |             |           |   |
| Ċ      | クライアントマネー               | -ジャー(フーパー) | 1                                                                                                    | $\rightarrow$ |    |            |             |           |   |
| =      | ○ ここに入力して検              | 索          |                                                                                                    | $\nearrow$    |    |            |             |           |   |
| $\cup$ | ● 管理コンソール<br>ファイル 福集 設定 | 表示 ヘルブ     |                                                                                                    | $\mathbf{V}$  |    |            |             | - 0       | × |
|        | +×IC                    | 0.01       |                                                                                                    | -             |    |            |             |           |   |
|        | RADENアプリケーション           | ブログラム      | The second second second second second second second second second second second second second second second s | 884/ 1245     | 44 | 74.611.04- | 74.41787.47 | BRAD TRAC |   |
|        |                         |            |                                                                                                    |               |    |            |             |           |   |
|        |                         |            |                                                                                                    |               |    |            |             |           |   |

管理コンソール画面は、デスクトップ上のショートカットアイコンからも表示できます。

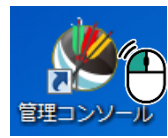

管理コンソールの「設定」メニューの「設定」をクリックし、設定画面を表示します。接続 先のポート番号の設定を行ってください。初期状態では、サーバー側の初期状態のポート番号 「7780」に設定されています。

なお、管理コンソールは同一端末で動作しているサーバーにのみ接続可能ですので、ホスト 名は「LocalHost」固定となります。

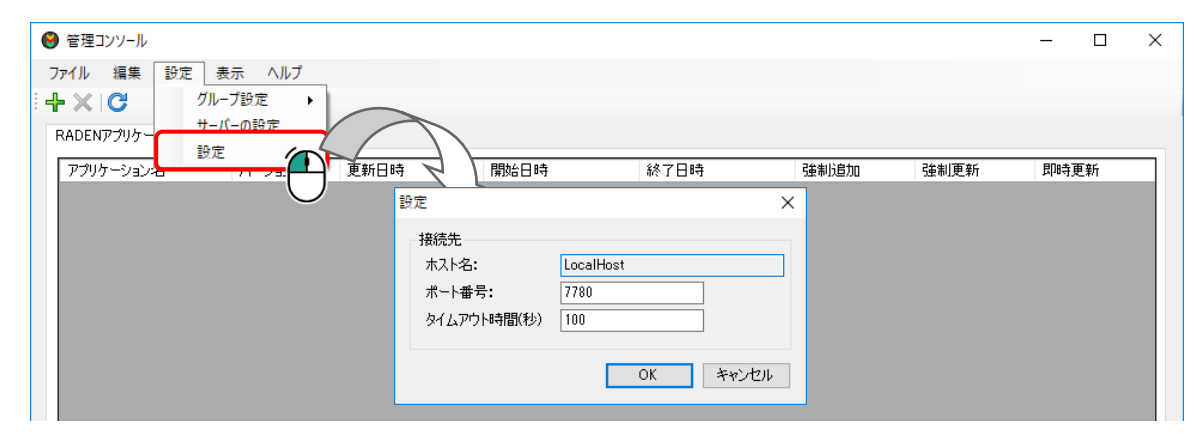

タイムアウト時間の設定を変更する必要はありません。サーバーとの通信でタイムアウトエ ラーが発生する場合に変更してください。

#### 1.2 クライアントマネージャ(サーバー)の移行について

クライアントマネージャ(サーバー)を別のPCに移行する場合は、以下の手順に沿ってデー タ移行を行う必要があります。

- (1)移行元のPC上で「配信・設定データのエクスポート」を行う。
- (2) (1) で保存したファイルを移行先の PC にコピーし「配信・設定データのインポート」を 行う。

「配信・設定データのインポート」「配信・設定データのエクスポート」の詳細は以下で説明 します。

#### 1.2.1 エクスポート

「ファイル」メニューの「配信・設定データのエクスポート」ボタンをクリックします。 「名前を付けて保存」画面でファイルの保存先、ファイル名を指定して、「保存(S)」をクリッ クすると、エクスポートファイルが保存されます。

| ● 管理コンソール                        | · · · ·                                                                                                    |                           | -   |             | × |
|----------------------------------|----------------------------------------------------------------------------------------------------|---------------------------|-----|-------------|---|
| 77イル 編集 設定 表示 ヘルプ 配信・設定データのインボート | けけて保存                                                                                                    | ×<br>v ひ ノ データの検索         |     |             |   |
| 配信:設定データのエクスパート 整理               | 理 ▼ 新しいフォルダー                                                                                                    | B= - ?                    |     |             |   |
| 終了 更詳                            | <ul> <li>デスクトップ</li> <li>名前</li> <li>ペロシント</li> <li>ビクチャ</li> <li>使きま</li> <li>ジェージック</li> <li>Windows (C)</li> <li>くく</li> </ul> | 更新日時 僅類<br>- 数する項目はありません。 | 見 ( | <b>四時更新</b> |   |
|                                  | ファイル名(N):                                                                                                    | ~                         |     |             |   |
|                                  | ファイルの種類( <u>T</u> ): クライアントマネージャ データ(*.cmse)ファイル                                                                                  | ~                         |     |             |   |
| ~ 7                              | 7ォルダーの学表示                                                                                                    | 保存(S)<br>年ヤンセル            | 10  |             |   |

#### 1.2.2 インポート

「ファイル」メニューの「配信・設定データのインポート」ボタンをクリックします。「開く」画面でファイルを選択して、「開く(0)」をクリックします。配信情報・設定情報を取り込み、表示が更新されます。

※設定情報のポート番号、タイムアウト時間(秒)は取り込み対象外となっています。

| ❷ 管理コンソール                                              | _                                                                                                    |                                |                                                        |            | -    |   | Х |
|--------------------------------------------------------|----------------------------------------------------------------------------------------------------|--------------------------------|--------------------------------------------------------|------------|------|---|---|
| ファイル 編集 設定 表示 ヘルオ<br>配信・設定データのインボート<br>配信・設定データのエクスボート |                                                                                                    | C > デスクトップ > データ               | <ul> <li>♥</li> <li>♥</li> <li>♥</li> <li>𝑘</li> </ul> | ×<br>70検索  |      |   |   |
| 487                                                    | 整理 ▼ 新しいフォルダー                                                                                           | -                              |                                                        | 💷 🔹 💷 🕐    |      |   |   |
| 終了 更新E                                                 | PC ^                                                                                                    | 名前 ^                           | 更新日時                                                   | 種類 サ       | 即時更新 | ŕ |   |
|                                                        | 30 x7327<br>47327<br>47320-K<br>7320-K7<br>7520-K7<br>F52X2VF<br>E254<br>E254<br>E254<br>X=2500<br>7741 | <<br><<br><<br>K(M): test.cmse | 2021/03/04 13:54<br>マンパク5イアン(<br>東く)の                  | CMSE 7+1/  |      |   |   |
|                                                        |                                                                                                    |                                |                                                        | $\bigcirc$ |      |   |   |

以下のような画面が表示された場合は、「はい」を選択してください。

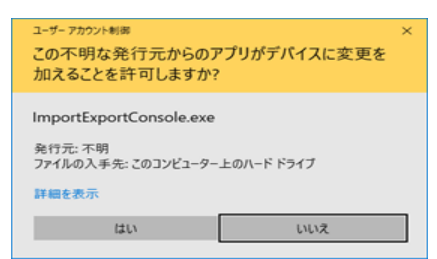

#### 2 配信一覧表示

管理コンソール画面には、登録済みの配信一覧が表示されます。配信一覧の表示内容は、 「RADEN アプリケーション」「プログラム」毎に表示します。各タブを選択し、配信一覧の表示 を切り替えてください。

| ● 管理コンソール                         | – 🗆 X  |
|-----------------------------------|--------|
| ファイル 編集 設定 表示 ヘルプ                 |        |
| ◆ ★ X C   ※ 管理コンソール               | - 🗆 X  |
| RADENアプリケープログラム ファイル 編集 設定 表示 ヘルプ |        |
| アプリケーション名 バージョン 更新日時 🛛 🕂 💥 📿      |        |
| RADEN77175-55 70756               |        |
| プログラム名 数は日時 総                     | 7日時 説明 |
|                                   |        |
|                                   |        |
| $\langle - \rangle$               |        |
|                                   |        |
| · · · · ·                         |        |
|                                   |        |
|                                   |        |
|                                   |        |
|                                   |        |
|                                   |        |
|                                   |        |
|                                   |        |
| サーバー起動モード:通常モード                   |        |
|                                   |        |
| サーバー記動モード:通常モード                   |        |

#### 3 グループ機能の設定

クライアントマネージャーでは、クライアントをグループ化し、グループ毎に必要なアプリ ケーションを配信することができます。クライアントをグループ管理するためには、事前にグ ループタグ、及び、タグ設定ユーザーの登録を行ってください。

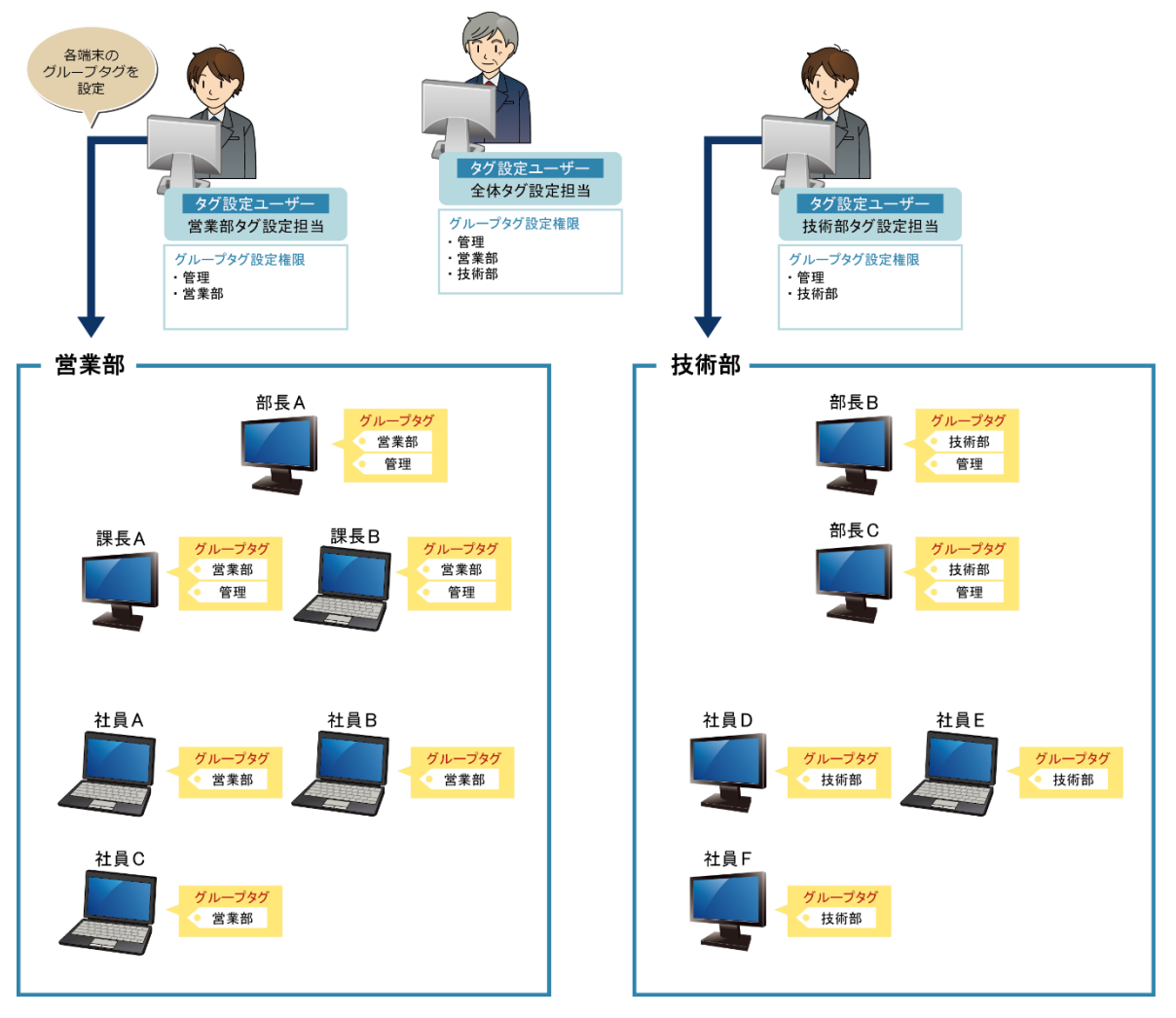

グループタグ:

グループタグとは、クライアントマネージャー(サーバー)で指定する配信先です。 各クライアントで配信を受取るグループタグの設定を行います。

タグ設定ユーザー:

タグ設定ユーザーとは、各クライアントにグループタグを設定するユーザー(担当者)です。

グループタグ設定権限(タグ設定ユーザー):

グループタグ設定権限とは、タグ設定ユーザーがグループタグを指定できる権限のことで す。タグ設定ユーザーはグループタグ設定権限の範囲でクライアントにグループタグを設 定できます。

#### 3.1 グループタグの登録

グループ設定のタグに配信先のグループタグを登録します。管理コンソールの「設定」メニ ューの「グループ設定」→「タグ」をクリックし、タグ一覧画面を表示します。タグ名の欄に 配信先グループを入力し、「OK」ボタンを押下してください。登録したタグ名は、配信情報の 登録時、配信先の一覧に表示されます。

| ❷ 管理コンソール                                                                                                   | - | Х |
|----------------------------------------------------------------------------------------------------|---|---|
| 7ァイル 編集 設定 表示 ヘルプ                                                                                           |   |   |
| 中、X 〇     グルーフ設定     タグ       RADENPプリケー     サーバーの設定     タグ       プログラム名     町時日時     終了日時       タグー覧     × |   | 1 |
| タジ名<br>Aグループ<br>Bグループ<br>Cグループ                                                                              |   |   |
|                                                                                                    |   |   |
| 配信先のクループダクを                                                                                                 |   |   |
| 入力します。                                                                                                    |   |   |
|                                                                                                    |   |   |
|                                                                                                    |   |   |
| サーバー起動モード:通常モード                                                                                             |   |   |

#### 3.2 タグ設定ユーザーの登録

クライアント側でグループ配信機能を使用するために、タグ設定ユーザーの登録が必要です。 管理コンソールの[設定]メニューの[グループ設定]→[タグ設定ユーザー]をクリックし、タグ 設定ユーザー一覧画面を表示します。ID とパスワード、コメントを入力し、「OK」ボタンを押 下してください。登録した ID、パスワードは、クライアント側でグループ設定時使用します。

| ◎ 谷理コンソール                       | _ | П | × |
|---------------------------------|---|---|---|
|                                 |   |   |   |
|                                 |   |   |   |
|                                 |   |   |   |
| RADENアグリケー 9-7-7-00gルE ダク設定ユーワー |   |   |   |
| プログラム名 前路日時 終 す                 |   |   |   |
| タグ設定ユーザー覧 ×                     |   |   |   |
|                                 |   |   |   |
|                                 |   |   |   |
| A0001 A0001pass Aグループ設定担当用      |   |   |   |
| B0001 B0001pass Bグループ設定担当用      |   |   |   |
| C0001 C0001pass Cクループ設定担当用      |   |   |   |
|                                 |   |   |   |
|                                 |   |   |   |
|                                 |   |   |   |
| ID、パスワード、コメントを                  |   |   |   |
| 1 +1 ++                         |   |   |   |
|                                 |   |   |   |
|                                 |   |   |   |
|                                 |   |   |   |
|                                 |   |   |   |
|                                 |   |   |   |
|                                 |   |   |   |
| サーバー起動モード:通常モード                 |   |   |   |

#### 3.3 タグ設定ユーザーのグループタグ権限の登録

タグ設定ユーザーが設定可能なグループタグの範囲を登録します。管理コンソールの「設定」 メニューの「グループ設定」→「タグ」をクリックし、タグ一覧画面を表示します。タグ名の 右にタグ設定ユーザーが表示されますので、クライアントにタグを指定可能とするユーザーを チェックし、「OK」ボタンを押下してください。

| グー覧   |       |               | ×                 |
|-------|-------|---------------|-------------------|
| タグ名   | A0001 | B0001         | C0001             |
| Aグループ |       |               |                   |
| Bグループ |       |               |                   |
| Cグループ |       | $\checkmark$  |                   |
| ▶*    |       |               |                   |
|       |       | タグを設)<br>チェック | 定可能なユーザーる<br>します。 |
|       |       | ОК            | キャンセル             |

#### 4 RADEN アプリケーションの配信

サーバーからクライアントに対して、RADEN アプリケーションを配信するために、配信情報を 登録してください。管理コンソール画面の「編集」メニューより、配信情報の登録/変更/削 除の設定を行います。

#### 4.1 配信情報の登録

配信する RADEN アプリケーションの登録を行います。管理コンソールの「RADEN アプリケーション」タブを選択してください。「編集」 メニューの「RADEN アプリケーションの追加」をクリックし、配信情報の追加画面を表示します。又は、ツールバー上の アイコンからも追加画面が表示できます。登録は最大 1000 件まで可能です。

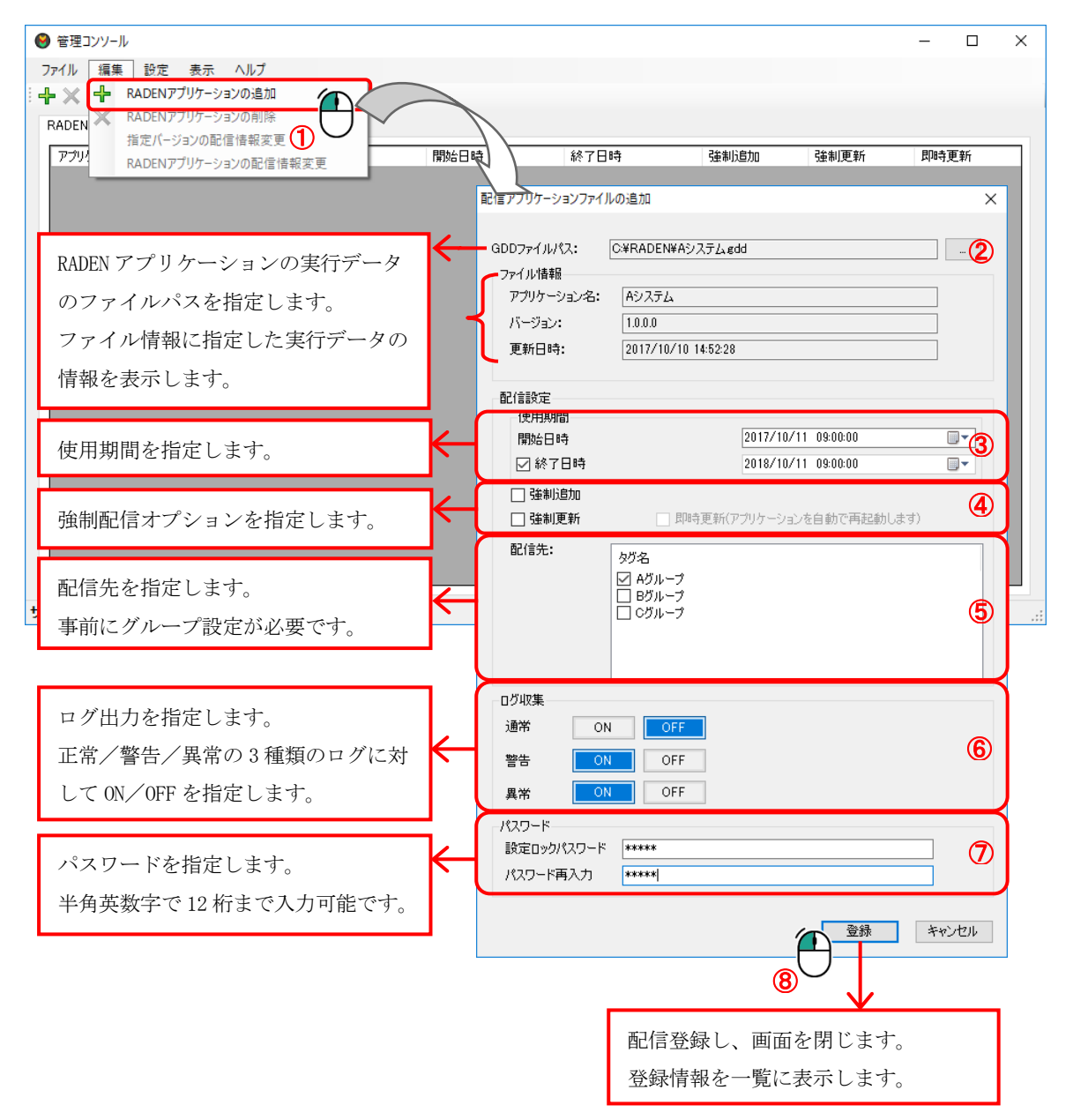

#### 4.1.1 使用期間の指定

RADEN アプリケーションの使用期間を指定します。初期状態では、開始日時に現在時刻が表示され、終了日時は未設定になっています。開始日時のカレンダーを表示し、日付を選択してください。時間を変更する場合は、時間にカーソルを合わせて数字を変更してください。もし日時を変更しない場合、表示中の現在時刻が開始日時として登録されます。開始日時を過ぎると、クライアントへの配信が開始されます。

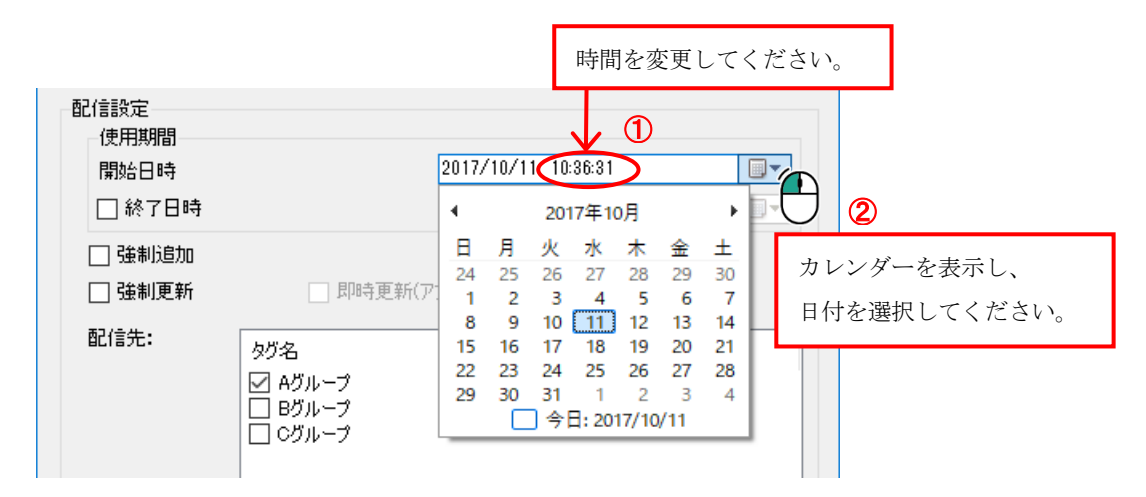

終了日時は、必要な場合のみチェックを 0N にし、日時を指定してください。終了日時を過 ぎると、クライアントへの配信を終了し、ダウンロードができなくなります。既にダウンロ ード済みの場合、アプリケーション実行時に使用期間が過ぎている旨のメッセージが表示さ れます。

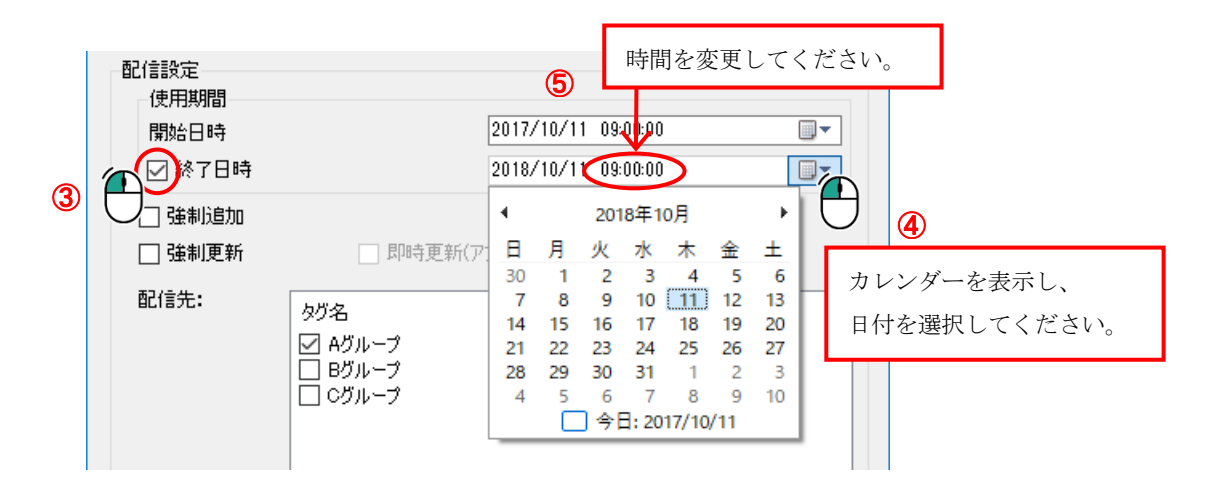

#### 4.1.2 強制配信オプション

強制配信オプションは「強制追加」、「強制更新」、「即時更新」から成り、クライアン トに対して RADEN アプリケーションのダウンロードや更新を強制的に行うかどうかを指定し ます。強制追加は、クライアントがダウンロードを行うかどうかを指定します。強制更新は、 既に配信済みの RADEN アプリケーションを更新する際に更新するかどうかをクライアントが 選択するかどうかを指定します。即時更新は、RADEN アプリケーションの更新をアプリケーシ ョンの実行中に行うかどうかを指定し、強制更新を設定した場合のみ有効です。

| 🗌 強制更新 | □ 即時更新(アプリケーションを自動で再起動します) |  |
|--------|----------------------------|--|

| オプション | 状態  | 動作                                  |      |                         |  |  |
|-------|-----|-------------------------------------|------|-------------------------|--|--|
| 強制追加  | OFF | RADEN アプリケーション新規追加時、クライアント側でダウンロードを |      |                         |  |  |
|       |     | 選択する。                               |      |                         |  |  |
|       | ON  | RADEN アプリ                           | ケーシ  | ョン新規追加時、自動でダウンロードし追加する。 |  |  |
| 強制更新  | OFF | クライアントがアプリケーションを実行する際、バージョンアップの確    |      |                         |  |  |
|       |     | 認メッセーシ                              | ジを表示 | し、アプリケーションの更新を選択する。     |  |  |
|       | ON  | オプション                               | 状態   | 動作                      |  |  |
|       |     | 即時更新                                | OFF  | バージョン更新時、クライアント側で確認メッセ  |  |  |
|       |     |                                     |      | ージを出さずに更新する。            |  |  |
|       |     |                                     | ON   | バージョン更新時、クライアント側でアプリケー  |  |  |
|       |     |                                     |      | ション起動中の場合も直ちに更新し、アプリケー  |  |  |
|       |     |                                     |      | ションを再起動する。              |  |  |

例)即時更新を指定した場合の確認メッセージ

| 確認 |                                                                                     | $\times$ |
|----|-------------------------------------------------------------------------------------|----------|
|    | 即時更新を有効にすると、更新対象のアプリケーションを実行中のすべてのプレー<br>ヤーが再起動され、アプリケーションが更新されます。<br>即時更新を有効にしますか? |          |
|    | はい(Y) いいえ(N)                                                                        | ]        |

#### 4.1.3 配信先グループの設定

特定のクライアントに配信を行う場合、配信先グループの設定を行います。配信先一覧に は、グループ設定で事前に登録したタグ名が表示されます。表示中のタグ名から配信先グル ープを選択してください。

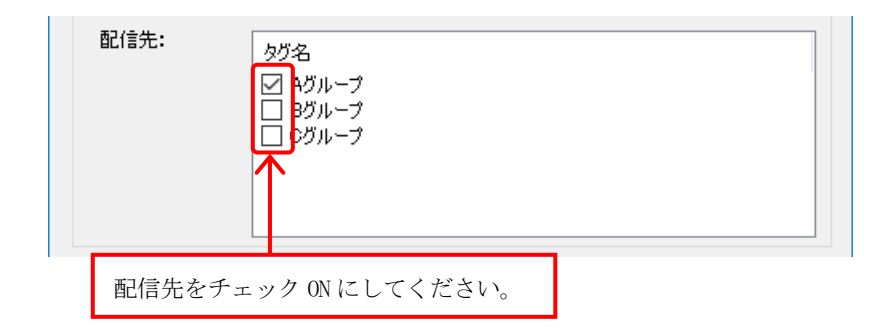

#### 4.1.4 ログ出力の設定

配信した RADEN アプリケーションが実行中の動作ログを出力するかを設定します。出力するログは「正常」/「警告」/「異常」の3種類から選択します。初期状態では、「警告」 /「異常」が「ON」に設定されています。配信先の端末でログ出力が「OFF」に設定されていても、こちらの設定が優先されます。

| ログ収集 |    |     |  |  |
|------|----|-----|--|--|
| 通常   | ON | OFF |  |  |
| 警告   | ON | OFF |  |  |
| 異常   | ON | OFF |  |  |

#### 4.1.5 パスワードの設定

配信する RADEN アプリケーションに対してパスワードを設定します。配信先の端末で設定 変更や削除を行う場合、パスワードの入力が必要になります。

パスワードは、半角英数字で12桁まで入力可能です。パスワードをなしに設定する場合、 未入力としてください。

| パスワード      |      |
|------------|------|
| 設定ロックパスワード | **** |
| パスワード再入力   | **** |

#### 4.1.6 登録の完了

全ての設定が完了したら、「登録」ボタンを押下して下さい。「配信アプリケーションフ ァイルの追加」画面が閉じ、RADEN アプリケーション配信一覧に追加されます。

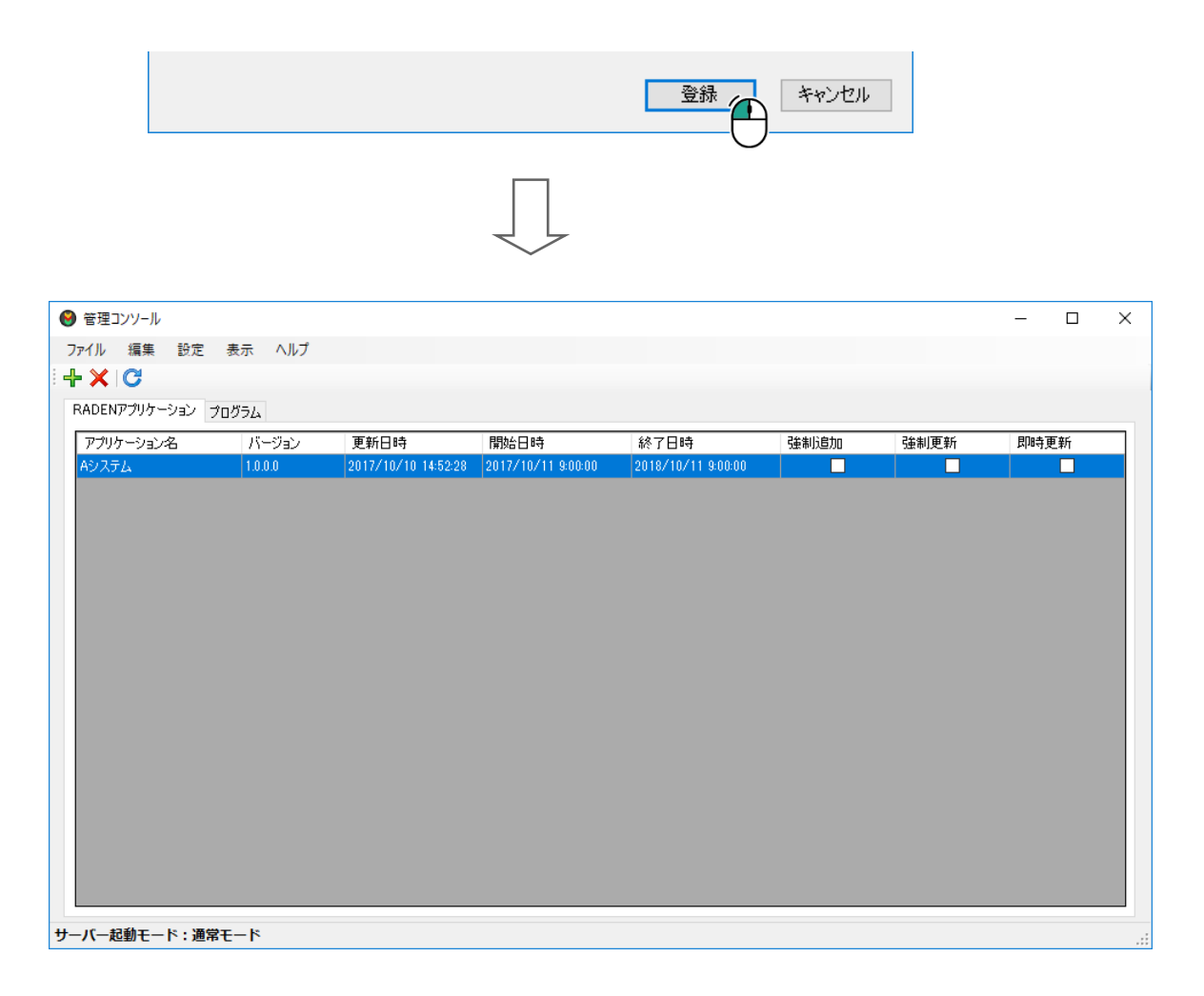

#### 4.2 配信情報の変更

登録済みの配信情報を変更する場合、配信一覧から変更したいアプリケーションを選択し、 「編集」メニューから配信情報変更画面を表示します。配信情報の使用期間と強制配信オプシ ョンは、バージョン毎に設定が可能です。ただし、配信先は、RADEN アプリケーション配信のバ ージョン管理機能により、バージョン間で共通の設定になります。そのため、「編集」メニュ ーが「指定バージョンの配信情報変更」と「RADEN アプリケーションの配信情報変更」に分かれ ています。

#### 4.2.1 使用期間/強制配信オプション

使用期間と強制配信オプションの変更は、「指定バージョンの配信情報変更」を選択します。 現在日時が開始日時より前の場合、使用期間と強制配信オプション共に変更することができま す。ただし配信準備が開始される為、開始日時の5分前より開始日時と強制配信オプションの 変更ができません。終了日時のみ設定することができます。

| ● 管理コンソール                |              |                                       |                                             |           |       | — C  | X   |
|--------------------------|--------------|---------------------------------------|---------------------------------------------|-----------|-------|------|-----|
| ファイル 編集 設定 表示 ヘルプ        |              |                                       |                                             |           |       |      |     |
| 🗄 🕂 🗙 🕂 RADENアプリケーションの追加 |              |                                       |                                             |           |       |      |     |
| RADEN X RADENアプリケーションの削除 |              |                                       |                                             |           |       |      |     |
| 指定バージョンの配信情報変更           |              |                                       | 約フロ時                                        | 2分生112户力の | みまします | 即時面前 |     |
| アプリケーションの配信性<br>Aシステ     | 春報変 14:52:28 | 2017 V11 9:00:00                      | #© 1 □ • <del>•</del><br>2018/10/11 9:00:00 | 5里市以旦川山   | 短制更料  | 阿哈更新 |     |
| 10000                    |              |                                       |                                             |           |       |      |     |
| a.                       | 已信情報変更       |                                       |                                             | ×         |       |      |     |
|                          |              |                                       |                                             | ~         |       |      |     |
|                          | 配信設定 使用期間    |                                       |                                             |           |       |      |     |
|                          |              | 9                                     | 0017/10/11 00:00:00                         |           |       |      |     |
|                          |              |                                       | 2018/10/11 09:00:00                         |           |       |      |     |
|                          |              |                                       |                                             |           |       |      |     |
|                          | 5 11 更新      | □ □□□□□□□□□□□□□□□□□□□□□□□□□□□□□□□□□□□ | ケーンヨンを目動で再起動しま                              | g)        |       |      |     |
|                          |              |                                       | 反映                                          | キャンセル     |       |      |     |
|                          |              |                                       |                                             |           |       |      |     |
|                          |              |                                       |                                             |           |       |      |     |
|                          |              |                                       |                                             |           |       |      |     |
|                          |              |                                       |                                             |           |       |      |     |
|                          |              |                                       |                                             |           |       |      |     |
|                          |              |                                       |                                             |           |       |      |     |
|                          |              |                                       |                                             |           |       |      |     |
| サーバー記動モード・通営モード          |              |                                       |                                             |           |       |      |     |
| 9 // 2010 F・通帯モート        |              |                                       |                                             |           |       |      | .:: |

#### 4.2.2 配信先グループ/ログ出力/パスワード

配信先グループ、ログ出力、パスワードの変更は、「RADEN アプリケーションの配信情報変更」 を選択します。これらの項目は、RADEN アプリケーション名毎に設定可能な項目です。バージョン毎に設定の変更はできません。

| ● 管理コンソール                      | -        |    | ×   |
|--------------------------------|----------|----|-----|
| ファイル 編集 設定 表示 ヘルプ              |          |    |     |
| + × + RADENアプリケーションの追加         |          |    |     |
| RADEN X RADENアプリケーションの削除       |          |    |     |
|                                | 即時       | 更新 |     |
| RADEN アノリケーションの配信情報変更<br>Aシスラム | ×        |    |     |
| 配信設定                           |          |    |     |
| 配信先:                           | 1        |    |     |
| 90%a<br>□ A/3 I7               |          |    |     |
|                                |          |    |     |
|                                |          |    |     |
|                                |          |    |     |
|                                |          |    |     |
| 口グ収集                           |          |    |     |
| 通常 ON OFF                      |          |    |     |
| 物生 010 000                     |          |    |     |
|                                |          |    |     |
| 異常 ON OFF                      |          |    |     |
| パスワード                          |          |    |     |
| 設定ロックパスワード *******             |          |    |     |
| パスワード再入力 ********              |          |    |     |
| +                              |          |    |     |
| シーバー 座都 モード・ 煙帯 モード 反映 キャンセル   | <u> </u> |    | .:: |

#### 4.3 配信情報の削除

登録済みの配信アプリケーションを削除する場合、配信一覧から削除したいアプリケーショ ンを選択し、「編集」メニューの「RADEN プロジェクトの削除」をクリックします。又は、ツー ルバー上の\*\*アイコンをクリックします。削除確認メッセージが表示され「はい(Y)」をクリッ クすると、選択中のアプリケーションが配信一覧から削除されます。

開始日時を過ぎていた場合でも、クライアントがダウンロード前のアプリケーションは削除 され、ダウンロードができなくなります。ただし、既にクライアントがダウンロード済みのア プリケーションは削除されません。

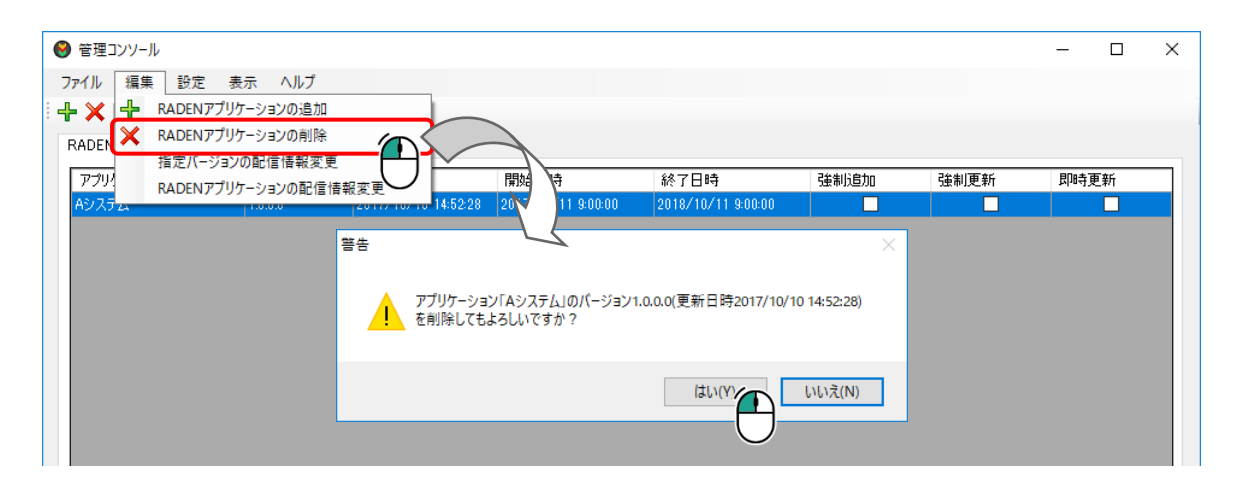

#### 5 プログラムの配信

サーバーからクライアントに対して、プログラムを配信するために、配信情報を登録してく ださい。管理コンソール画面の「編集」メニューより、配信情報の登録/変更/削除の設定を 行います。

#### 5.1 配信情報の登録

配信するプログラムの登録を行います。管理コンソールの「プログラム」タブを選択してく ださい。「編集」 メニューの「プログラムの追加」をクリックし、配信情報の追加画面を表示 します。又は、ツールバー上の Pイコンからも追加画面が表示できます。登録は最大 1000 件 まで可能です。

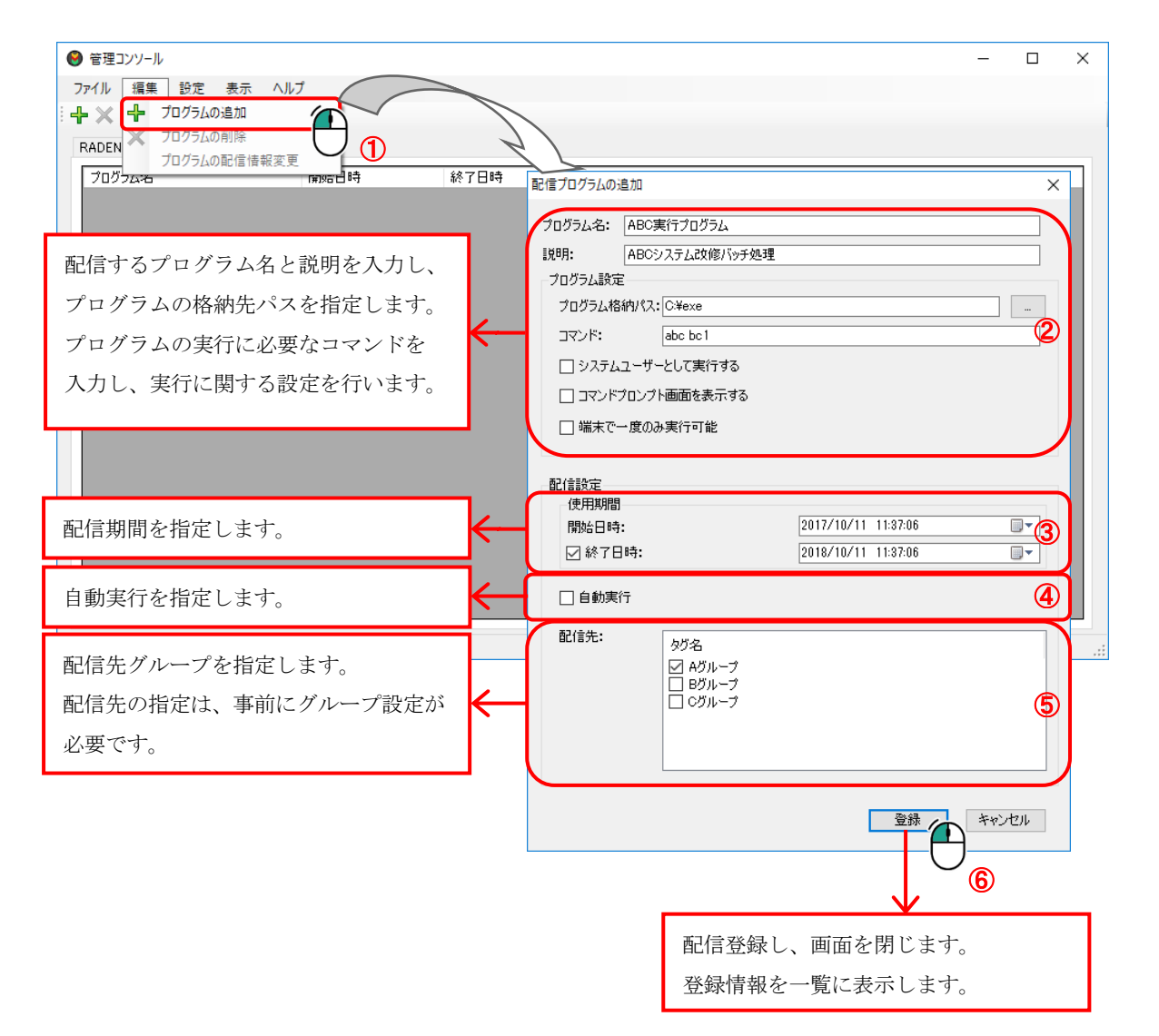

#### 5.1.1 プログラムの実行設定

配信するプログラムを実行するための設定を行います。プログラム格納パスには、クライ アントに配信するプログラムファイルやデータファイルが格納されているフォルダーへのパ スを指定します。コマンドでは、実際に実行するファイルとパラメーターを指定します。

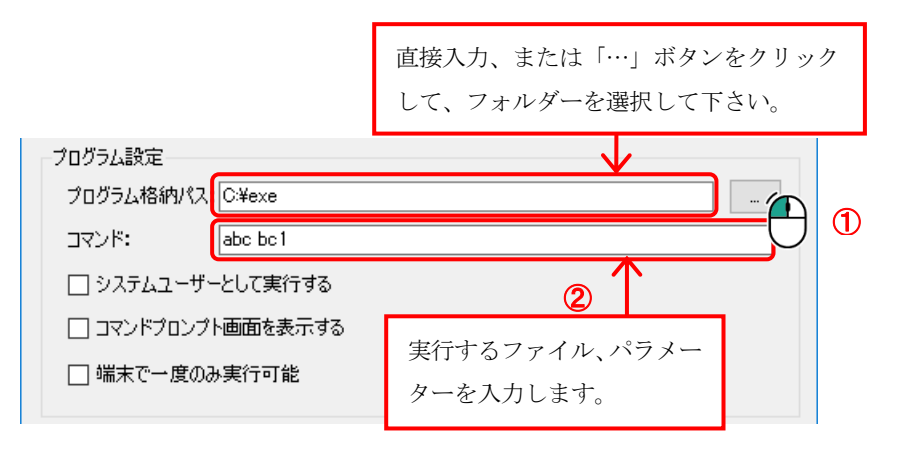

実行に関するオプションを設定します。必要な項目のチェックを ON にして下さい。

| プログラム設定            |            |  |
|--------------------|------------|--|
| プログラム格納パス: C:¥exe  |            |  |
| abe be1            |            |  |
| □ システムユーザーとして実行する  |            |  |
| 🔲 コマンドブロンプト画面を表示する |            |  |
| □                  | 必要な項目のチェック |  |
| 3                  | を ON にします。 |  |

| オプション項目          | 説明                      |
|------------------|-------------------------|
| システムユーザーとして実行する  | プログラムをクライアント端末の「SYSTEM」 |
|                  | ユーザーで実行します。なお、クライアント    |
|                  | 端末の設定でシステムユーザーとしての実行    |
|                  | が許可されていない場合、プログラムの実行    |
|                  | は失敗します。                 |
| コマンドプロンプト画面を表示する | コマンドプロンプト画面を表示する設定で配    |
|                  | 信プログラムを実行します。コンソールアプ    |
|                  | リケーションやバッチファイルの実行時のみ    |
|                  | 有効です。                   |
| 端末で一度のみ実行可能      | 本オプションを有効にした場合、プログラム    |
|                  | の実行を端末内で一度のみ可能とします。     |
|                  | 本オプションが無効な場合は、端末のユーザ    |
|                  | ー毎に実行されます。              |

本設定の詳細は「第5章3配信プログラムのプログラム設定詳細」を参照下さい。

#### 5.1.2 配信期間の指定

配信するプログラムの配信期間を指定します。配信開始日時には、現在時刻が初期値とし て表示されており、変更しない場合、この現在時刻が配信開始日時となります。開始日時を 過ぎたプログラムは、クライアントの配信プログラム一覧に表示され、ダウンロードや実行 が可能になります。

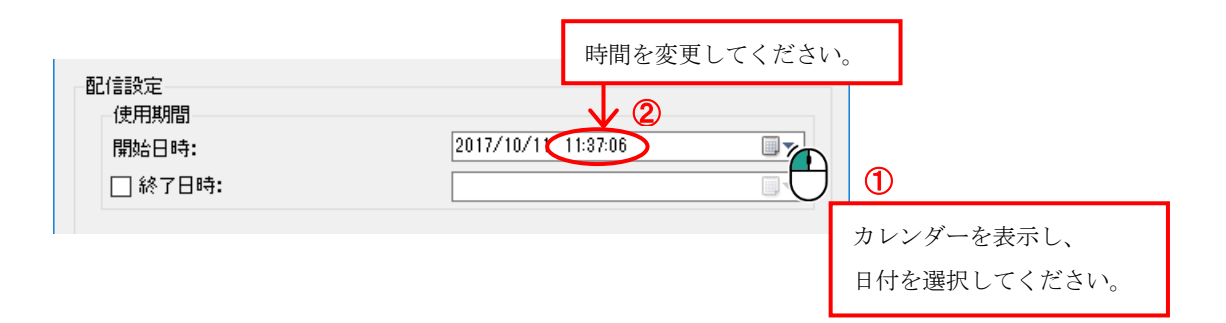

終了日時は、必要な場合のみチェックを ON にし、日時を指定してください。終了日時を過ぎると、クライアントへの配信を終了します。

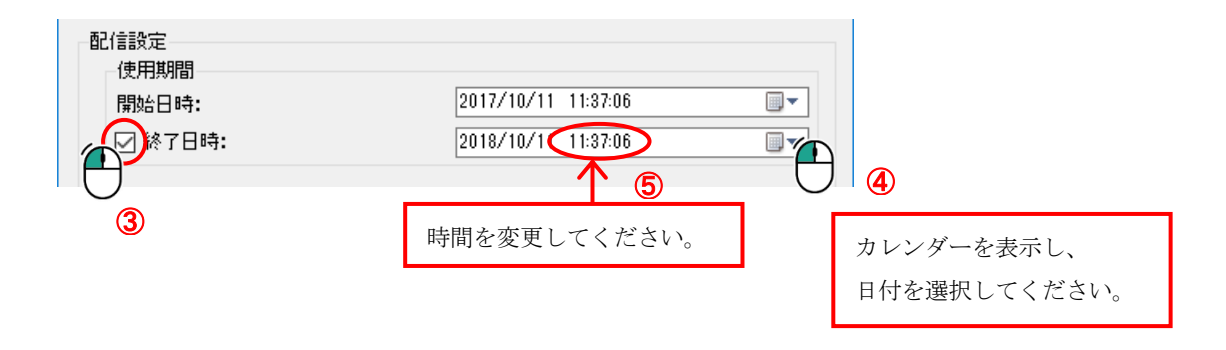

#### 5.1.3 自動実行の指定

配信状況に応じて、自動実行を指定できます。自動実行にチェックした場合、配信後に自 動で実行され配信プログラム一覧に表示されません。自動実行にチェックしない場合、配信 プログラム一覧に表示されます。

□ 自動実行

#### 5.1.4 配信先グループの設定

特定のクライアントに配信を行う場合、配信先グループの設定を行います。グループ設定 で事前に登録したタグ名が表示されます。表示中のタグ名から配信先グループを選択してく ださい。

| 配信先: | タヴ名<br>✓ Aグループ<br>日 Bグループ<br>ロ Cグループ |
|------|--------------------------------------|
|      |                                      |

#### 5.1.5 登録の完了

1

全ての設定が完了したら、「登録」ボタンを押下して下さい。「配信プログラムの追加」 画面が閉じ、プログラム配信一覧に追加されます。

|            |                 |        |       |      |                 |            |          |            | ) キャンセノ<br>) | ŀ |   |     |
|------------|-----------------|--------|-------|------|-----------------|------------|----------|------------|--------------|---|---|-----|
|            |                 |        |       |      |                 | $\int$     | -        | -          |              |   |   |     |
| 0          | 管理コンソ-          | -N     |       |      |                 |            |          |            |              |   | - | ×   |
| דייי:      | イル 編り<br>MAN 編り | 集 設定   | 表示    | ヘルプ  |                 |            |          |            |              |   |   |     |
| : Tr<br>RA | A し<br>idenアプリ  | ケーション  | プログラム |      |                 |            |          |            |              |   |   |     |
| Г          | プログラムネ          | 3      |       | 開如   | 旧時              | 終了日時       |          | 説印月        |              |   |   |     |
| A          | BC実行プ           | ログラム   |       | 2017 | /10/11 11:37:06 | 2018/10/11 | 11:37:06 | ABCシステム改修/ | Ÿッチ処理        |   |   |     |
|            |                 |        |       |      |                 |            |          |            |              |   |   |     |
|            |                 |        |       |      |                 |            |          |            |              |   |   |     |
|            |                 |        |       |      |                 |            |          |            |              |   |   |     |
|            |                 |        |       |      |                 |            |          |            |              |   |   |     |
|            |                 |        |       |      |                 |            |          |            |              |   |   |     |
|            |                 |        |       |      |                 |            |          |            |              |   |   |     |
|            |                 |        |       |      |                 |            |          |            |              |   |   |     |
|            |                 |        |       |      |                 |            |          |            |              |   |   |     |
|            |                 |        |       |      |                 |            |          |            |              |   |   |     |
|            |                 |        |       |      |                 |            |          |            |              |   |   |     |
|            |                 |        |       |      |                 |            |          |            |              |   |   |     |
|            |                 |        |       |      |                 |            |          |            |              |   |   |     |
| サーノ        | (一起動モ           | ミード:通常 | 常モード  |      |                 |            |          |            |              |   |   | .:: |

.

#### 5.2 配信情報の変更

登録済みの配信情報を変更する場合、配信一覧から変更したいアプリケーションを選択し、 「編集」メニューの「プログラムの配信情報変更」をクリックします。配信プログラム情報の 変更画面より、配信情報を変更してください。ただし配信準備が開始されるため、配信開始日 時の5分前よりプログラム設定、配信設定の自動実行の変更ができません。配信終了日時は、 配信開始日時を過ぎていても設定変更することができます。

| <ul> <li>● 管理コンソール</li> <li>ファイル 編集 設定 表示 ヘルブ</li> <li>・・・・・・・・・・・・・・・・・・・・・・・・・・・・・・・・・・・・</li></ul> |                                                                                                    |                                            |       | - | × |
|----------------------------------------------------------------------------------------------------|----------------------------------------------------------------------------------------------------|--------------------------------------------|-------|---|---|
| 7037 <del>243</del><br>ABC実行プログラム                                                                     | Troe ロッ     Tor ロッ     Tor ロッ     Tor ロッ     Tor ロッ     Tor ロッ     Tor フッ     Tor フッ     Tor ア     Tor フッ     Tor フッ     Tor フッ     Tor フッ     Tor | 2019<br>ABCシステム2女修パッチ処理<br>理               | ×     |   |   |
| サーバー起動モード:通常モード                                                                                       | 記信設定<br>使用期間<br>開始日時:<br>☑ 終了日時:<br>□ 自動実行<br>配信先:<br>Øヴ名<br>☑ Aヴループ<br>□ Bヴループ<br>□ Cヴループ                                                                                                    | 2017/10/11 11:37:06<br>2018/10/11 11:37:06 |       |   |   |
|                                                                                                    |                                                                                                    | 反映                                         | キャンセル |   |   |

#### 5.3 配信情報の削除

登録済みの配信情報を削除する場合、配信一覧から削除したいプログラムを選択し、「編集」 メニューの「プログラムの削除」をクリックします。又は、ツールバー上の<sup>★</sup>アイコンをクリ ックします。削除確認メッセージが表示されます。「はい(Y)」をクリックすると、選択中のプ ログラムが配信一覧から削除されます。

| ❸ 管理コンソール                                                                  |                                 | - | $\times$ |
|----------------------------------------------------------------------------|---------------------------------|---|----------|
| ファイル<br>場果<br>設定<br>表示<br>ヘルブ<br>プログラムの追加<br>アログラムの削除<br>RADEN<br>プログラムの削除 |                                 |   |          |
| プログラム<br>オログラム<br>ABC実行プログラム<br>2017/                                      | BB 警告 × 10/                     |   |          |
|                                                                            | プログラム「ABC実行プログラム」を削除してもよろしいですか? |   |          |
|                                                                            | (はい(Y)                          |   |          |

#### 6 最新情報の取得

「表示」メニューの「サーバーデータを再取得」もしくはツールバー上の<sup>O</sup>アイコンをクリックします。

最新のデータに更新されます。

| \varTheta 管理그) | ンソール     |    |                             |            |          |   |    |  |  |  | - | × |
|----------------|----------|----|-----------------------------|------------|----------|---|----|--|--|--|---|---|
| ファイル           | 編集 設定    | 表示 | モ ヘルプ                       |            |          |   |    |  |  |  |   |   |
| - 🕂 🗙          | C        |    | サーバー状態を表示                   |            |          |   |    |  |  |  |   |   |
| RADEN7         | アプリケーション |    | 9 // 7 72 <del>13</del> 4XR | <u>-</u> 7 | <u>}</u> |   |    |  |  |  |   | _ |
| プログラ           | 弘名       |    | 開始日時                        | $\cup$     | / 終了日時   |   | 兒明 |  |  |  |   |   |
| ABC実行          | 行プログラム   |    | 2017/                       | • -        |          |   |    |  |  |  |   |   |
|                |          |    |                             |            | 情報を再取得ロ  | Þ |    |  |  |  |   |   |

7 バージョン情報

クライアントマネージャー(サーバー)のバージョン情報を表示します。

| ● 管理コンソール                                                                                            | - | × |
|----------------------------------------------------------------------------------------------------|---|---|
| ファイル 編集 設定 表示     ヘルブ       ▲ × C     パージョン情報   管理コン のパージョン情報                                        |   |   |
| RADENアプリケーション     プログラム     クライアントマネージャー(サーバー)       プログラム名     開始日時     終了                          |   |   |
| ABC実行プログラム 2017/10/11 11:37:06 2018,<br>Copyright © 2014 KIT Co.Ltd. All Rights Reserved.<br>株式会社KIT |   |   |
|                                                                                                    |   |   |
| 著作権情報 OK                                                                                             |   |   |

## 第4章 中継サーバー機能について

クライアントが社内ネットワークのみに接続しているような場合、社内ネットワークから社 外のネットワークへ接続するために中継サーバーが必要になります。中継サーバーを設置して インターネットに接続する場合、クライアントマネージャーのサーバーを中継サーバーとして 環境を構築することができます。

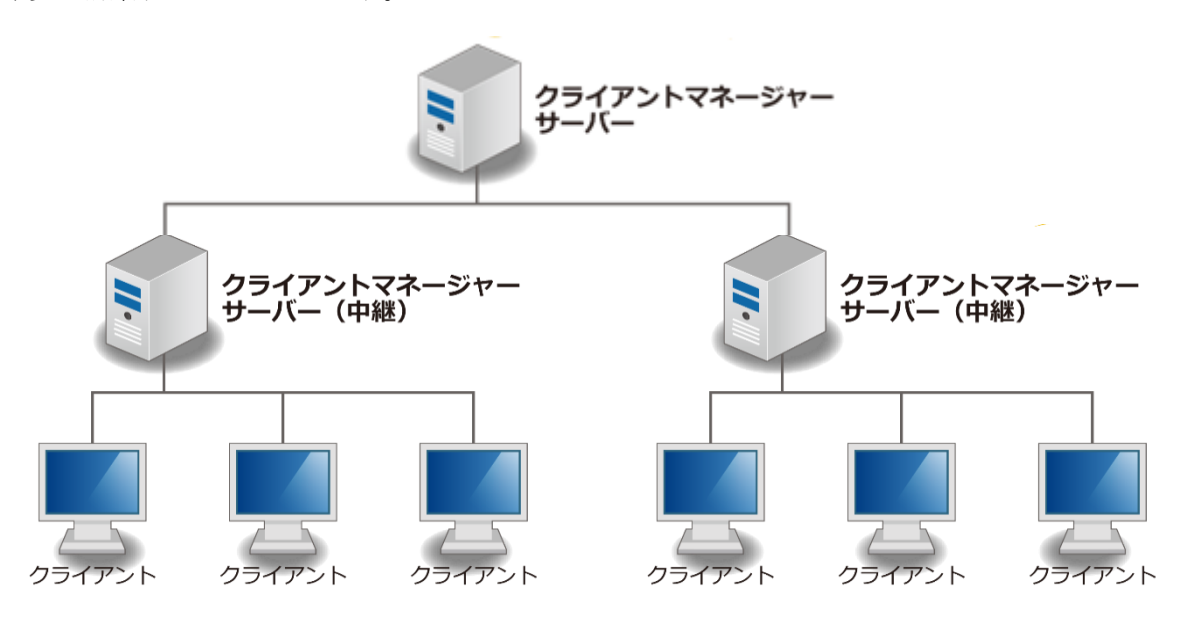

#### 1 サーバー設定

クライアントマネージャー(サーバー)を中継サーバーとして利用する場合、参照先のサー バー設定が必要です。管理コンソールの「設定」メニューの「サーバーの設定」を選択し、サ ーバー設定画面を表示します。「中継サーバーとして動作する」をチェック ON にし、使用環境 に合わせて参照先の親ホスト名と親ポート番号の設定を行ってください。

| <ul> <li>● 管理コンソール</li> <li>ファイル 編集<br/>・</li></ul>            | - ロ ×<br>説明<br>37.06 ABCシステム改修パッチ処理                     |
|----------------------------------------------------------------|---------------------------------------------------------|
| サーバー設定<br>中継配信<br>中継配信<br>現成スト名:<br>現ポート番号:<br>サーバー設定          | X                                                       |
| 中継配信<br>・ 中継部に ・ ・ 中継部 ・ に や ・ に ・ ・ ・ ・ ・ ・ ・ ・ ・ ・ ・ ・ ・ ・ ・ | ta2.168.11.10<br>192.168.11.10<br>7780<br>○K キャンセル<br>④ |
| サーバー起動モード:中雄サーバーモード                                            | 中継サーバーの設定を行った場合、<br>管理コンソールの左下に「中継サーバーモード」<br>と表示されます。  |

中継サーバーモードでは、親サーバーの情報を中継する状態となり、編集メニューとグルー プ設定は行えません。

## 2 サーバー状態の表示

管理コンソールの「表示」メニューの「サーバー状態を表示」を選択すると、サーバーの状態を表示します。中継サーバーの配信状態が確認できます。

| ❸ 管理コンソール                  |                                              | _ | ×  |
|----------------------------|----------------------------------------------|---|----|
| ファイル 編集 設定 表示 ヘルプ          |                                              |   |    |
| : 🕂 🗙 🖸 サーバー状態を表示          |                                              |   |    |
| RADENアプリケーション ス サーバーテータを再取 |                                              |   |    |
| プログラム名 開始日時                | 終了日時                                         |   |    |
| ABC実行プログラム 2017/10/1       | 1 11:37:06 2018/10/11 11:37:06 / システム改修パッチ処理 |   |    |
| , j                        | バー状態 ×                                       |   |    |
|                            |                                              |   |    |
|                            | 親丁一/~70500丁~少期/守木美(1                         |   |    |
|                            | 再読み込み 閉じる                                    |   |    |
|                            |                                              |   |    |
|                            |                                              |   |    |
|                            |                                              |   |    |
|                            |                                              |   |    |
|                            |                                              |   |    |
|                            |                                              |   |    |
| サーバー起動モード:通常モード            |                                              |   | .: |

中継配信状態が「親サーバーとの通信に失敗」と表示された場合、「設定」メニューの「サー バー設定」画面より、親ホスト名、親ポート番号を確認してください。

| サーバー状態                 | ×         |  |
|------------------------|-----------|--|
| 中継配信状態<br>親サーバーとの通信に失敗 |           |  |
|                        | 再読み込み 閉じる |  |

## 第5章 付録1

#### 1 プログラム実行結果の成否判定

クライアントマネージャーのクライアント側アプリケーションは配信プログラムの実行結果 の成功、失敗をプログラム終了時の終了コードにて判断します。終了コード0を正常終了とし、 0以外の場合はすべてエラーとします。この判断はウィンドウズのシステムエラーコードで定義 されているものを基準にしています。

0以外が終了コードとして得られた場合、クライアントマネージャーのクライアント側アプリ ケーションは配信プログラム一覧に実行状態としてエラー終了と終了コードを表示します。

|  | プログラム名  | 実行状態       | 記印  | 実行   |
|--|---------|------------|-----|------|
|  | プログラム A | (エラー終了(302 | 15) | 省北保全 |
|  | プロガラムB  | 未実行        |     | НЧРЖ |

#### 2 プログラムの同時実行

「自動実行」が設定されている配信プログラムにおいて、使用開始日時が同一(例1)、既に使 用開始日時が過ぎているプログラムが複数存在する(例2)場合、クライアントマネージャーのク ライアント側アプリケーションは配信プログラムを使用開始日時順に1つずつ実行し完了させ ていきます。

#### 例1:使用開始日時が同じ場合

プログラムAとプログラムBが順不同に一つずつ実行されます。

| RADENアプリケーション プログラム |                    |      |    |
|---------------------|--------------------|------|----|
| プログラム名              | 開始日時               | 終了日時 | 説明 |
| プログラムA              | 2017/10/11 9:00:00 |      |    |
| プログラムB              | 2017/10/11 9:00:00 |      |    |

#### 例2:既に使用開始日時が過ぎているプログラムが複数存在する場合

使用開始日時順にプログラムCの実行完了後、プログラムDが実行されます。

| RADENアプリケーション | プログラム |                     |      |    |
|---------------|-------|---------------------|------|----|
| プログラム名        |       | 開始日時                | 終了日時 | 説明 |
| プログラムC        |       | 2017/12/01 10:00:00 |      |    |
| プログラムD        |       | 2017/12/01 10:00:30 |      |    |

※2017年10月11日にクライアント端末を起動せず、2017年10月12日に起動した場合、既に実行可能なプログラムCとDが存在することになります。

#### 3 配信プログラムのプログラム設定詳細

配信プログラムの設定の詳細は以下の通りとなっています。配信時には配信するプログラム の動作仕様、クライアントマネージャーのプログラム起動仕様、配信時の設定を合わせて下さ い。

| プログラム設定――              |          |  |  |  |
|------------------------|----------|--|--|--|
| <u>1.</u> プログラム格納パス    | : C:¥exe |  |  |  |
| <mark>2. בדטאי:</mark> | abcbat   |  |  |  |
|                        |          |  |  |  |
| 4. 🔲 コマンドプロンプト画面を表示する  |          |  |  |  |
| 5. 🗌 端末で一度のみ実行可能       |          |  |  |  |
|                        |          |  |  |  |

基本的な設定方法は「第3章5.1.1 プログラムの実行設定」を参照して下さい。

#### 1. プログラム格納パス

指定されたフォルダー内のデータすべてがプログラムデータとしてクライアント端末に送ら れます。配信プログラムの実行時に一時領域に展開され、プログラムの実行が完了すると、一 時領域は削除されます。

2. コマンド

ファイルとパラメーターを指定します。配信プログラムの実行時、一時領域からファイルを 検索します。発見した場合はそのファイルを実行し、未発見の場合はWindowsのパスが通って いるところでファイルが発見されれば正常に実行されます。(notepad. exe 等であれば、Windows のパスが通っていますので正常に実行されます。)

配信プログラムの実行時には作業フォルダーとして一時領域のパスが設定されます。

#### 3. システムユーザーとして実行する

プログラムを SYSTEM ユーザーが実行します。管理者権限を持っていないユーザー上で動作し ているが管理者権限が必要な場合や、管理者権限を持っていても UAC (User Account Control: ユーザーアカウント制御)を回避したい場合に使用します。注意点としては、SYSTEM ユーザーは 通常ユーザーとは異なり画面がありません。そのためプログラムの終了までの間に使用者によ る入力が必要なプログラムは途中で処理が止まります。途中で処理が止まったプログラムはタ スクマネージャーから強制的に終了する必要があります。 4. コマンドプロンプト画面を表示する

配信プログラムの実行時、コマンドプロンプト画面を表示し「コマンド」で指定されたファ イルを実行します。コンソールアプリケーションやバッチファイル等のコマンドプロンプト上 で動作するプログラムで使用者による入力がある等、コマンドプロンプト画面が必要な場合に 使用してください。ウィンドウアプリケーションの場合、本設定によらずコマンドプロンプト 画面は表示されません。

「システムユーザーとして実行する」が設定されている場合、システムユーザーには画面が ありませんので、必ず「コマンドプロンプト画面を表示する」が無効となります。

#### 5. 端末で一度のみ実行可能

クライアントマネージャーのクライアントアプリケーションは、基本的にはユーザーごとに 独立して動作しており同じ配信であってもユーザーごとに実行されます。しかし、インストー ラーの配布等クライアント端末で一度実行すればよいプログラムの配信時は本オプションを有 効にしてください。配信アプリケーションの実行状態をすべてのユーザーで共有し、端末で一 度のみ実行します。

「システムユーザーとして実行する」が設定されている場合、システムユーザーは各クライ アント端末に一つしかありませんので、必ず「端末で一度のみ実行可能」が有効となります。

#### 4 インストーラーを配信し自動インストール、自動更新を行う

プログラムの配信機能を使用してインストーラーを配信することで、クライアント端末に自動的にプログラムの追加や更新を行う事が可能です。ただし、本機能で正常にインストールするためにサイレントインストールに対応したインストーラーが提供されているソフトウェアに限ります。サイレントインストールの対応状況、実行するためのコマンド等は各ソフトウェアの提供元にご確認下さい。クライアントマネージャーのサイレントインストールは「第5章5 クライアントマネージャーのサイレントインストール」を参照下さい。

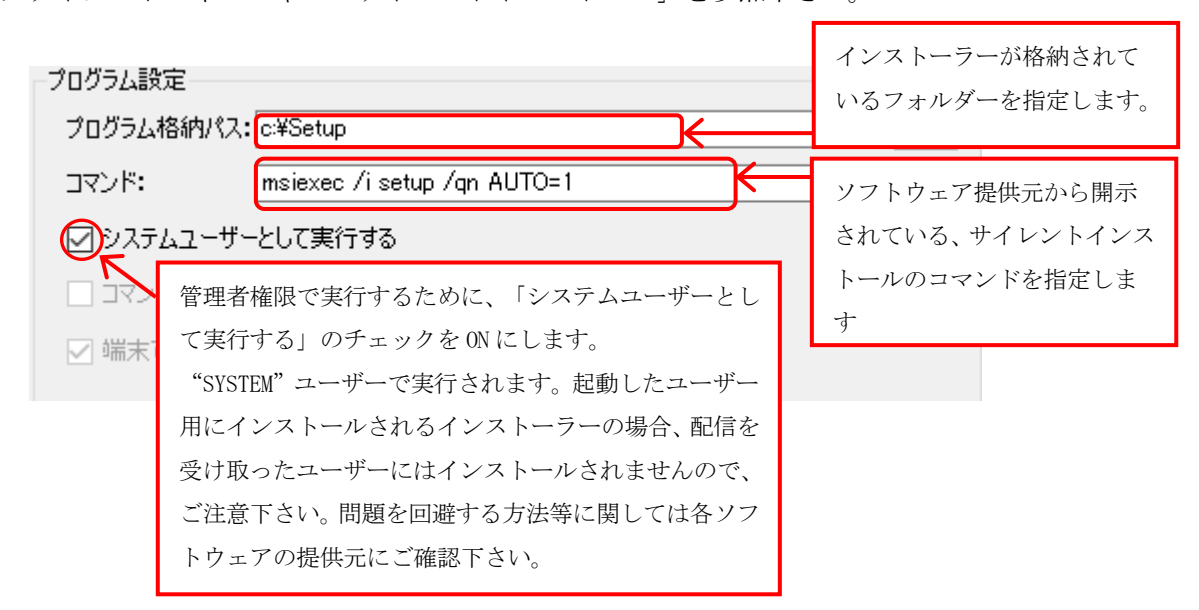

#### 5 クライアントマネージャーのサイレントインストール

クライアントマネージャーはクライアントのインストーラー、サーバーのインストーラー共にサイレントインストールに対応しています。

インストーラーファイル(クライアント、サーバー共通) 各 INSTALL CD 内の Setup フォルダー内、**Setup.msi** 

コマンド (クライアント、サーバー共通)

msiexec /i setup.msi /qn AUTO=1

"setup.msi"部分はインストーラーファイルのパスを指定してください。

クライアントマネージャーの自動更新時の注意事項

- [クライアント・サーバー共通]更新中はクライアントマネージャーのソフトウェアがすべて強制的に停止します。更新完了後、バックグラウンドで動作するクライアントマネージャーのサービスは起動されますが、画面は起動しません。
- [クライアント]プログラムの配信機能で実行中のプログラムは動作したままと なります。

## 第6章 付録2

#### 1 サーバーのポート番号の変更

サーバーがクライアントからの通信を受け付けるポート番号を変更します。通常、本操作は 不要ですが、サーバー端末にインストールされている他のアプリケーションとポート番号が重 複する等、デフォルトで設定されたポート番号が使用出来ない場合に変更してください。ポー ト番号が他のアプリケーションと重複している場合、管理コンソールでアクセスエラーが発生 する等正常に動作しません。

(1)「ウィンドウズ」キーと「R」キーを同時に押下し、「 regedit」と入力します。「OK」ボタ ンをクリックするとレジストリエディターが起動します。

| 💷 ファイル          | 名を指定して実行 ×                                               |
|-----------------|----------------------------------------------------------|
| ۲               | 実行するプログラム名、または開くフォルダーやドキュメント名、インター<br>ネットリソース名を入力してください。 |
| 名前( <u>O</u> ): | regedit ~                                                |
|                 |                                                          |
|                 | OK キャンセル 参照( <u>B</u> )                                  |

- (2) 左のペインのツリーを操作して、以下のキーに移動してください。
  - 32bit OS : [HKEY\_LOCAL\_MACHINE¥SOFTWARE¥ClientManagerServer]
  - 64bit OS : [HKEY\_LOCAL\_MACHINE¥SOFTWARE¥Wow6432Node¥ClientManagerServer]

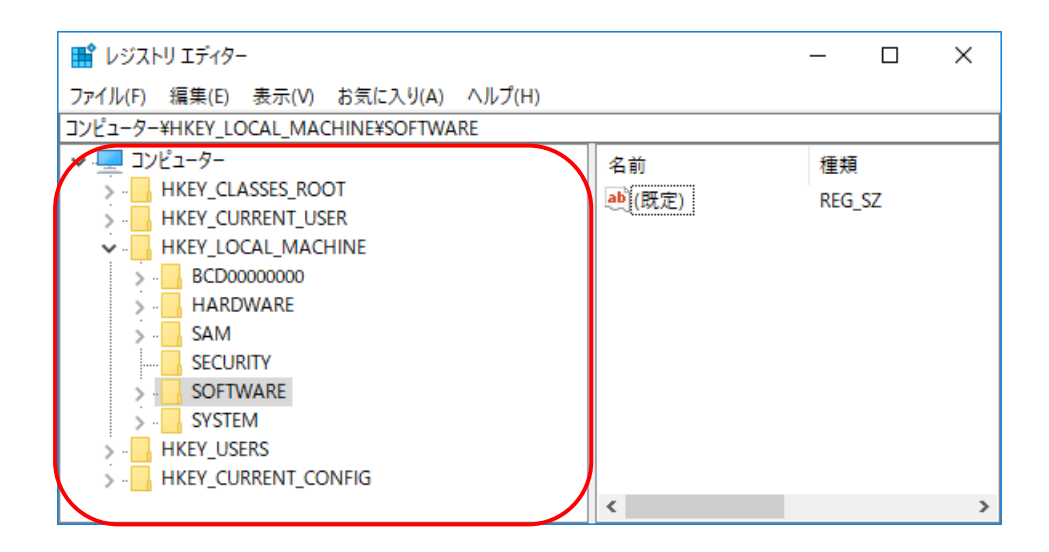

(3)「Port」項目を右クリックし、現れたメニューから「修正」をクリックすると、値の編集画 面が表示されます。「値のデータ」に設定したいポート番号を入力してください。値の指定 は16進数または10進数で行います。入力が完了したら「OK」ボタンをクリック後、レジス トリエディターを終了してください。

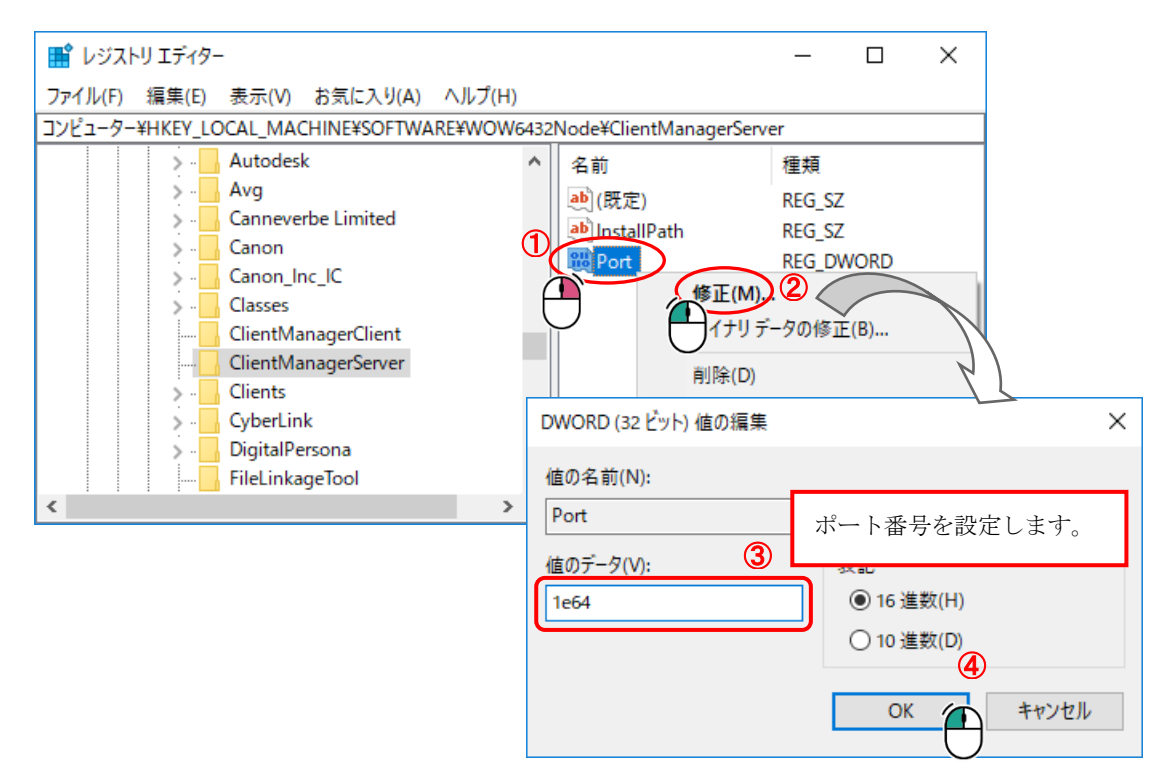

- (4)「ウィンドウズ」キーと「R」キーを同時に押下し、「services.msc」と入力します。「OK」 ボタンをクリックするとサービスが起動します。
- (5)「Client Manager Server」を右クリックし、現れたメニューから「再起動」をクリックします。

| 🔍 サービス        |                                                                                      |                                                                                                    |                                                                                                    | _                                                                                                    |                                                                                                    |
|---------------|--------------------------------------------------------------------------------------|----------------------------------------------------------------------------------------------------|----------------------------------------------------------------------------------------------------|----------------------------------------------------------------------------------------------------|----------------------------------------------------------------------------------------------------|
| ファイル(F) 操作(A) | 表示(V) ヘルプ(H)<br>🝳 📑   👔 🧊   🕨 🔳 💵 🕨                                                  |                                                                                                    |                                                                                                    |                                                                                                    |                                                                                                    |
| 🤹 サービス (ローカル) | <ul> <li>・サービス (ローカル)</li> </ul>                                                     |                                                                                                    |                                                                                                    |                                                                                                    |                                                                                                    |
|               | Client Manager Server<br>サービスの停止<br>サービスの再起動<br>説明:<br>Client Manager Server Service | 名前<br>Q. Client License Service (ClipS<br>Q. Client Manager Service<br>Q. Client Manager Service<br>Q. CNG Key Isolation<br>Q. COM+ Event System<br>Q. COM+ System Application<br>Q. COM+ System Application<br>Q. Connected Devices Platfor<br>Q. Connected Devices Platfor<br>Q. Connected User Experience.<br>Q. Connected User Experience.<br>Q. Connected Devices Platfor<br>Q. Connected User Experience.<br>Q. Connected Devices Platfor<br>Q. Connected User Experience.<br>Q. Connected Devices Platfor | 説明 状態<br>Micr<br>Clien 生行中<br>開始(S)<br>停止(O)<br>一時停止(U)<br>再間(M)<br>再起動(E)<br>すべてのタスク(K<br>最新の情報に更<br>プロパティ(R) | スタートアップの種類<br>手動(トリガー開始)<br>自動<br>(2)<br>(1)<br>(2)<br>(1)<br>(2)<br>(3)<br>(3)<br>(3)<br>(4)<br>(4)<br>(4)<br>(4)<br>(5)<br>(5)<br>(5)<br>(5)<br>(5)<br>(5)<br>(5)<br>(5)<br>(5)<br>(5 | ログオン<br>Local S<br>Local S<br>Local S<br>Local S<br>Local S<br>Local S<br>Local S<br>Local S<br>Local S<br>Local S |
|               | ∖拡張√標準∕                                                                              |                                                                                                    | ヘルプ(H)                                                                                                    |                                                                                                    |                                                                                                    |

# 第7章 付録3

#### 1 RADEN アプリケーションの配信仕様

クライアントマネージャーに登録した RADEN アプリケーションは、配信先のクライアント端 末が配信対象の場合、RADEN プレーヤーに追加/更新されます。また、配信する情報にはアプリ ケーション名毎に設定可能な項目と、バージョン毎に設定可能な項目があります。

| 配信情報            | 設定情報       |         |  |
|-----------------|------------|---------|--|
|                 | アプリケーション情報 | バージョン情報 |  |
| アプリケーション名       | 0          |         |  |
| バージョン           |            | 0       |  |
| 使用期間(開始日時/終了日時) |            | 0       |  |
| 強制追加            | 0          |         |  |
| 強制更新/即時更新       |            | 0       |  |
| 配信先タグ           | 0          |         |  |
| ログ出力            | 0          |         |  |
| パスワード           | 0          |         |  |

# 索引

# あ

| アプリケーションの更新 |  |
|-------------|--|
| アプリケーションの実行 |  |
| アプリケーションの登録 |  |

## か

| 11, 12, 13, 15, 16, 17, 24, 31, 32, 37 |
|----------------------------------------|
|                                        |
|                                        |
|                                        |
|                                        |
|                                        |
|                                        |

# さ

| 指定バージョン  |   |
|----------|---|
| 自動配信機能   | 2 |
| 使用期間     |   |
| セットアップ機能 |   |
| 即時更新     |   |

# た

| タグ設定     |  |
|----------|--|
| タグ設定ユーザー |  |
| 中継サーバー機能 |  |

# な

| 3時指定機能 |
|--------|
|--------|

# は

| バージョン管理機能 |  |
|-----------|--|
| 配信一覧表示    |  |
| 配信情報      |  |
| プログラムの配信  |  |
| ポート番号     |  |
| ホスト名      |  |

# 

2017年10月 1日 第3版
2018年 8月29日 第4版
2021年 3月 9日 第5版

発行 株式会社 KIT 〒460-0026

愛知県名古屋市中区伊勢山2丁目11-15 AS ビル金山

Copyright (c) 2014 KIT Co., Ltd. All Rights Reserved.